Version 1.0 Listopad 2020 702P08368

# Prasa Xerox<sup>®</sup> Versant<sup>®</sup> 4100

## Skrócona instrukcja obsługi

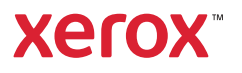

© 2020 Xerox Corporation. Wszelkie prawa zastrzeżone. Xerox®, Xerox and Design® i Versant® są znakami towarowymi Xerox Corporation w Stanach Zjednoczonych i/lub w innych krajach.

Adobe® i logo Adobe, InDesign®, Illustrator®, PageMaker®, Photoshop®, Acrobat®, Distiller®, PostScript i logo Acrobat są zastrzeżonymi znakami towarowymi lub znakami towarowymi Adobe Systems Incorporated w Stanach Zjednoczonych i/lub innych krajach.

Macintosh, Mac OS, Power Macintosh, TrueType i Mac są zastrzeżonymi znakami towarowymi firmy Apple Computer, Inc. w Stanach Zjednoczonych i/lub innych krajach.

Microsoft<sup>®</sup> Windows 2000<sup>®</sup>, Windows XP, Windows 7, Windows 10 i Microsoft<sup>®</sup> Windows są znakami towarowymi firmy Microsoft Corporation w Stanach Zjednoczonych i/lub innych krajach.

Mozilla i Firefox są znakami towarowymi The Mozilla Foundation

PANTONE®, PANTONE Goe<sup>™</sup>, PANTONE MATCHING SYSTEM®, PMS® i X-Rite PANTONE® są zastrzeżonymi znakami towarowymi lub znakami towarowymi firmy Danaher Corporation.

Znaki CentOS są znakami towarowymi firmy Red Hat, Inc.

Dokument ten podlega okresowym zmianom. Zmiany, nieścisłości techniczne i błędy typograficzne zostaną poprawione w kolejnych wydaniach.

# Spis treści

| 1 | Rozpoczynanie pracy                                                                                                    | 5  |
|---|----------------------------------------------------------------------------------------------------|----|
|   | Elementy prasy                                                                                                    | 6  |
|   | Elementy wewnetrzne                                                                                                    | 7  |
|   | Lokalizacja numeru seryjnego prasy                                                                                                    | 8  |
|   | Włączanie lub wyłączanie prasy                                                                                                    | 9  |
|   | Tryb oszczędzania energii                                                                                                    |    |
|   | Trvb energooszczedny                                                                                                    |    |
|   | Tryb uśpienia                                                                                                    | 10 |
|   | Wychodzenie z trybu energooszczędnego                                                                                                    | 10 |
| 2 | Papier i nośniki                                                                                                    | 11 |
|   | Ładowanie papieru                                                                                                    | 12 |
|   | Ładowanie papieru do tac 1, 2 i 3                                                                                                    | 12 |
|   | Ładowanie papieru do tac 6 i 7                                                                                                    | 13 |
|   | Ładowanie papieru do tacy 5 (ręcznej)                                                                                                    | 14 |
|   | Informacje o zgodności tacy i papieru                                                                                                    | 15 |
|   | Poprawa wydajności podawania papieru na tacach 6 i 7                                                                                                    | 17 |
|   | Poprawa wydajności podawania papieru w tacach 6 i 7                                                                                                    | 17 |
| 3 | Konserwacja                                                                                                    | 23 |
|   | Czyszczenie prasy                                                                                                    | 24 |
|   | Czyszczenie obudowy                                                                                                    | 24 |
|   | Wymiana materiałów eksploatacyjnych                                                                                                    | 25 |
|   | Zamawianie materiałów eksploatacyjnych                                                                                                    | 25 |
|   | Sprawdzanie stanu materiałów eksploatacyjnych                                                                                                    |    |
|   | Wymiana rolek podawania tacy 5                                                                                                    | 28 |
|   | Wymiana rolek podawania do tac 6 i 7                                                                                                    | 32 |
|   | Wymiana wkładu toneru                                                                                                    |    |
|   | Wymiana pojemnika na zużyty tusz                                                                                                    |    |
|   | Wymiana wkładu bębna                                                                                                    |    |
| 4 | Rozwiązywanie problemów                                                                                                    | 43 |
|   | Zacięcia papieru                                                                                                    | 44 |
|   | Usuwanie zacięć w obszarze 2                                                                                                    |    |
|   | ۰                                                                                                    | 44 |
|   | Usuwanie zacięć w obszarach 3, 4 i 5                                                                                                    | 44 |
|   | Usuwanie zacięć w obszarach 3, 4 i 5<br>Zacięcia papieru w tacach 1-3                                                                                                    |    |
|   | Usuwanie zacięć w obszarach 3, 4 i 5<br>Zacięcia papieru w tacach 1-3<br>Zacięcia papieru w tacy bocznej (taca 5)                                                                                                    |    |
|   | Usuwanie zacięć w obszarach 3, 4 i 5<br>Zacięcia papieru w tacach 1-3<br>Zacięcia papieru w tacy bocznej (taca 5)<br>Usuwanie zacięć w podajniku OHCF                                                                                             |    |
|   | Usuwanie zacięć w obszarach 3, 4 i 5<br>Zacięcia papieru w tacach 1-3<br>Zacięcia papieru w tacy bocznej (taca 5)<br>Usuwanie zacięć w podajniku OHCF<br>Informacje o usterkach                                                                   |    |
|   | Usuwanie zacięć w obszarach 3, 4 i 5<br>Zacięcia papieru w tacach 1-3<br>Zacięcia papieru w tacy bocznej (taca 5)<br>Usuwanie zacięć w podajniku OHCF<br>Informacje o usterkach<br>Uzyskiwanie informacji o usterkach z poziomu ekranu dotykowego |    |

Spis treści

4 Prasa Xerox® Versant® 4100 Skrócona instrukcja obsługi

# Rozpoczynanie pracy

Ten rozdział zawiera:

| • | Elementy prasy                 | . 6 |
|---|--------------------------------|-----|
| • | Włączanie lub wyłączanie prasy | . 9 |
| • | Tryb oszczędzania energii      | 10  |

### Elementy prasy

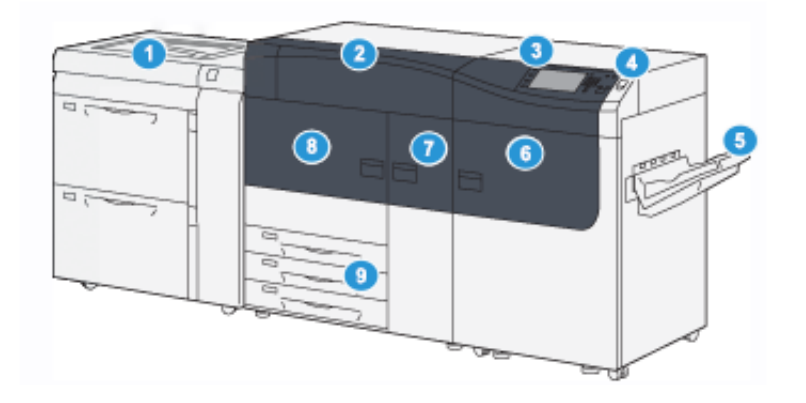

- 1. Zaawansowany podajnik dużej pojemności (tace 6 i 7), z tacą 5 (ręczna)
- 2. Pokrywa toneru
- 3. Panel sterowania i ekran dotykowy
- 4. Przycisk zasilania
- 5. Offsetowa taca wyjściowa (OCT)

- 6. Prawe drzwi przednie
- 7. Środkowe drzwi przednie
- 8. Lewe drzwi przednie
- 9. Tace papieru 1, 2 i 3

6 Prasa Xerox® Versant® 4100 Skrócona instrukcja obsługi

### Elementy wewnętrzne

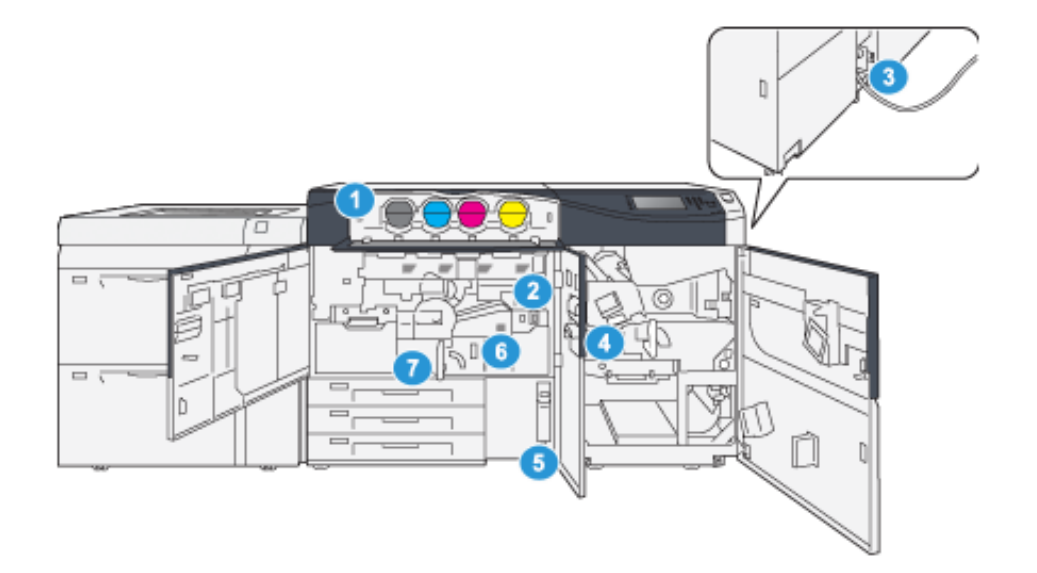

- 1. Wkłady toneru
- 2. Główny przełącznik zasilania
- 3. Wyłącznik automatyczny (z tyłu prasy)
- 4. Moduł chłodzenia papieru

- 5. Pojemnik na zużyty toner
- 6. Moduł utrwalający
- 7. Moduł transferowy

### Lokalizacja numeru seryjnego prasy

Dostęp do numeru seryjnego prasy można uzyskać z poziomu interfejsu użytkownika lub spoglądając na tabliczkę z numerem seryjnym na wewnętrznej ramie pierwszej tacy podawania (Taca 1).

- 1. Naciśnij przycisk **Stan maszyny** na interfejsie użytkownika.
- 2. Sprawdź, czy na ekranie Stan maszyny wyświetlana jest karta Informacje o maszynie.

Numer seryjny prasy jest wyświetlany w obszarze Informacje ogólne.

- 3. W przypadku utraty zasilania i braku możliwości dostępu do ekranu Stan maszyny, numer seryjny prasy znajduje się również na wewnętrznej ramie prasy w pobliżu tacy papieru 1:
  - a. Stojąc przy prasie, całkowicie otwórz tacę papieru 1.
  - b. Po lewej stronie tacy, na ramie prasy, odszukaj tabliczkę z numerem seryjnym (SER#).

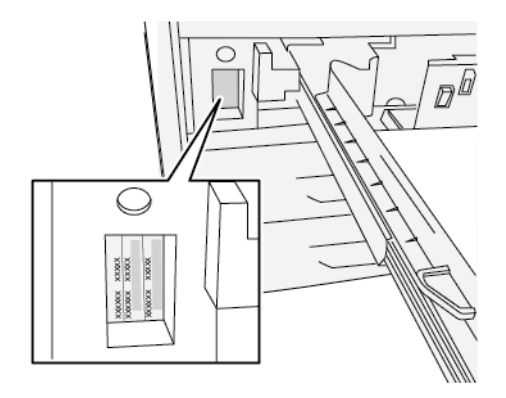

### Włączanie lub wyłączanie prasy

- 1. Aby włączyć prasę, sprawdź, czy główny wyłącznik zasilania za środkowymi przednimi drzwiami jest w położeniu włączenia (**W**ł.).
- 2. Naciśnij przycisk zasilania w górnej części prasy, aby ją włączyć (**W**ł.). Kontrolka gotowości zaświeci na zielono.

Komunikat na ekranie informuje o krótkim czasie oczekiwania, gdy moduł utrwalania nagrzewa się, a prasa wykonuje sprawdzenie systemu. W tym czasie można ustawić funkcje dla danego zadania, a proces drukowania rozpocznie się automatycznie, gdy prasa będzie gotowa.

3. Aby wyłączyć prasę, należy ustawić przycisk zasilania do położenia wyłączenia (Wył.).

Uwaga: Przed ponownym włączeniem zasilania odczekaj co najmniej 10 sekund.

### Tryb oszczędzania energii

Funkcja oszczędzania energii pozwala na przejście do trybu zmniejszonego zużycia energii, gdy wszystkie zadania drukowania zostały zakończone i nie ma aktualnie przetwarzanych zadań. Istnieją dwa tryby oszczędzania energii: Tryb energooszczędny i tryb uśpienia.

- Tryb energooszczędny: Po upływie wstępnie ustawionego czasu bezczynności prasa przechodzi do trybu energooszczędnego.
- Tryb uśpienia: Po aktywacji trybu energooszczędnego i upływie wstępnie ustawionego czasu bezczynności prasa przechodzi do trybu uśpienia.

Domyślnie po 15 minutach bezczynności prasa automatycznie przechodzi w tryb energooszczędny. Następnie po 30 minutach bezczynności prasa przechodzi w tryb uśpienia. Powyższe przedziały czasowe dla obu trybów mogą być zmieniane przez administratora systemu.

Zapoznaj się z poniższym przykładem:

- Tryb niskiego poboru mocy jest ustawiony do wartości 1 min.
- Tryb uśpienia jest ustawiony do wartości 10 min.
- Tryb uśpienia aktywuje się po 10 minutach łącznej bezczynności, a nie po 10 minutach od włączenia trybu energooszczędnego.

### Tryb energooszczędny

W tym trybie pobór mocy panelu sterowania i zespołu utrwalającego zostaje zmniejszony, aby oszczędzać energię. Wyświetlacz gaśnie i włącza się wskaźnik przycisku Oszczędzanie energii na panelu sterowania.

Aby wyjść z trybu energooszczędnego, naciśnij przycisk **Oszczędzanie energii**. Przycisk Oszczędzanie energii zgaśnie, co oznacza, że funkcja oszczędzania energii została wyłączona.

### Tryb uśpienia

W tym trybie pobór mocy zostaje zmniejszony bardziej niż w trybie energooszczędnym. Wyświetlacz gaśnie i włącza się wskaźnik przycisku Oszczędzanie energii na panelu sterowania.

Aby wyjść z trybu uśpienia, naciśnij przycisk Oszczędzanie energii. Przycisk Oszczędzanie energii zgaśnie, co oznacza, że funkcja oszczędzania energii została wyłączona.

### Wychodzenie z trybu energooszczędnego

Wyjście z trybu energooszczędnego następuje po naciśnięciu przycisku **Oszczędzanie energii** na panelu sterowania lub po odebraniu danych do drukowania z zadania wysłanego do urządzenia.

# 2

# Papier i nośniki

Ten rozdział zawiera:

| • | Ładowanie papieru                                    | 12 |
|---|------------------------------------------------------|----|
| • | Informacje o zgodności tacy i papieru                | 15 |
| • | Poprawa wydajności podawania papieru na tacach 6 i 7 | 17 |

### Ładowanie papieru

### Ładowanie papieru do tac 1, 2 i 3

**Uwaga:** Do zacięcia papieru może dojść, gdy taca jest otwarta podczas podawania papieru.

- 1. Wybierz odpowiedni typ papieru do zadania drukowania.
- 2. Wyciągnij powoli tacę papieru, aż się zatrzyma.
- 3. Otwórz ryzę papieru z zamknięciem skierowanym do góry.
- 4. Rozwachluj arkusze przed włożeniem ich do tacy papieru.
- 5. Wysuń prowadnice papieru na zewnątrz, aż się zatrzymają.

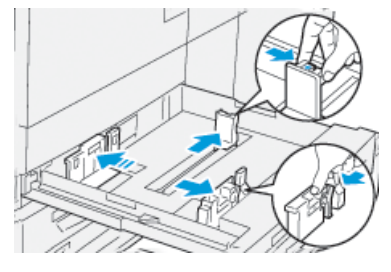

6. Załaduj i wyrównaj krawędzie papieru względem lewej krawędzi tacy.

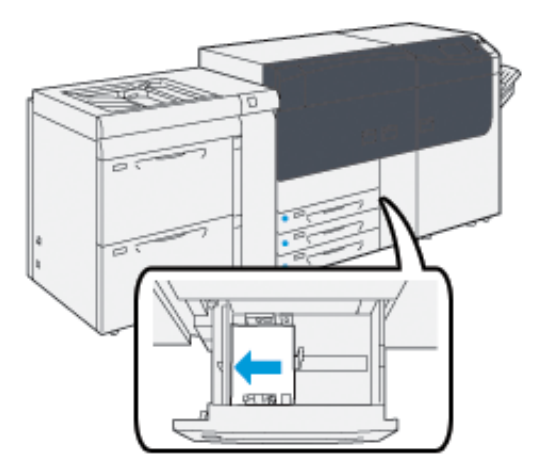

Papier można załadować długą krawędzią podawania/pionowo albo krótką krawędzią podawania/poziomo.

7. Wyreguluj prowadnice papieru, naciskając elementy zwalniające blokadę prowadnic, a następnie ostrożnie przesuwając prowadnice papieru, aż dotknie krawędzi materiałów w tacy.

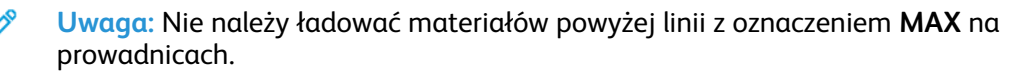

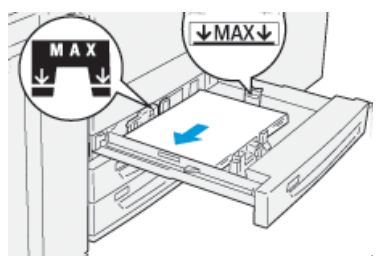

12 Prasa Xerox® Versant® 4100 Skrócona instrukcja obsługi 8. Ostrożnie wsuń tacę papieru do samego końca.

Na serwerze druku zostanie otwarty Kreator papieru.

9. Zeskanuj kod kreskowy papieru, a następnie, aby skonfigurować papier, postępuj zgodnie z instrukcjami Kreatora papieru.

### Ładowanie papieru do tac 6 i 7

- 1. Wybierz odpowiedni typ papieru do zadania drukowania.
- 2. Wyciągnij powoli tacę papieru, aż się zatrzyma.

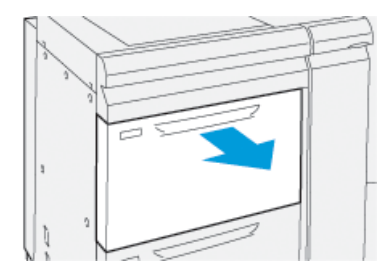

- 3. Otwórz ryzę papieru, trzymając stronę z zamknięciem skierowaną do góry.
- 4. Rozwachluj arkusze przed włożeniem ich do tacy papieru.
- 5. Wysuń prowadnice papieru na zewnątrz, aż się zatrzymają.

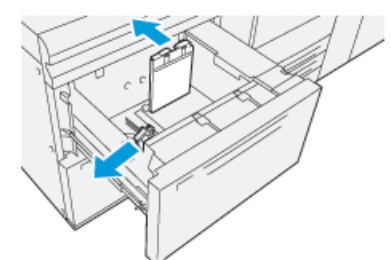

6. Załaduj i wyrównaj krawędzie papieru względem lewej krawędzi tacy.

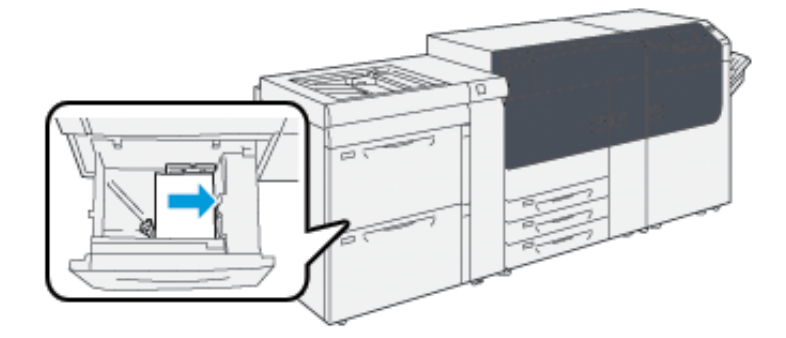

Papier można załadować długą krawędzią podawania/pionowo albo krótką krawędzią podawania/poziomo.

7. Wyreguluj prowadnice papieru, naciskając elementy zwalniające blokadę prowadnic, a następnie ostrożnie przesuwając prowadnice papieru, aż dotknie krawędzi materiałów w tacy.

Uwaga: Nie należy ładować materiałów powyżej linii z oznaczeniem MAX na prowadnicach.

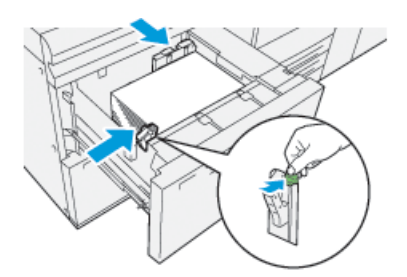

8. Ostrożnie wsuń tacę papieru do samego końca.

Na serwerze druku zostanie otwarty Kreator papieru.

9. Zeskanuj kod kreskowy papieru, a następnie, aby skonfigurować papier, postępuj zgodnie z instrukcjami Kreatora papieru.

### Ładowanie papieru do tacy 5 (ręcznej)

1. Przesuń prowadnice papieru, ustawiając je zgodnie z żądanym rozmiarem papieru.

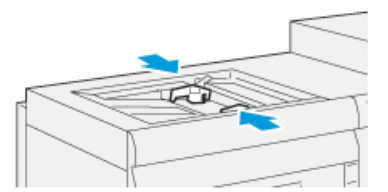

- 2. Wybierz odpowiedni typ papieru do zadania drukowania.
- 3. Otwórz ryzę papieru z zamknięciem skierowanym do góry.
- 4. Rozwachluj arkusze przed włożeniem ich do tacy papieru.
- 5. Włóż papier lub nośnik do tacy do samego końca.

Na serwerze druku zostanie otwarty Kreator papieru.

6. Wyreguluj prowadnice papieru tak, aby dotykały krawędzi papieru.

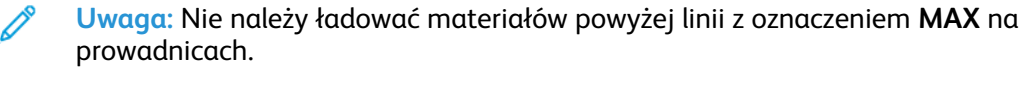

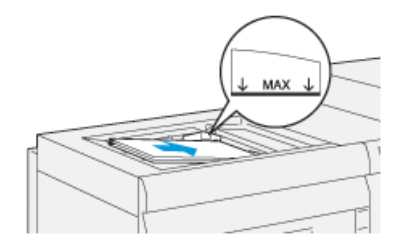

- 7. Zeskanuj kod kreskowy papieru, a następnie, aby skonfigurować papier, postępuj zgodnie z instrukcjami Kreatora papieru.
- 14 Prasa Xerox® Versant® 4100 Skrócona instrukcja obsługi

### Informacje o zgodności tacy i papieru

Ważne: Aby zagwarantować maksymalną wydajność i prawidłowe ukończenie zadania, zawsze należy sprawdzić, czy informacje o właściwościach tacy w aplikacji PredictPrint Media Manager na serwerze druku są zgodne z rzeczywistym stanem papieru lub papierem załadowanym do tacy używanej do danego zadania drukowania.

Przed uruchomieniem zadania drukowania sprawdź, czy nie wystąpiły żadne z poniższych warunków:

- Wprowadzono zmiany w bibliotece papieru, takie jak:
  - Dodawanie papieru
  - Kopiowanie papieru
  - Tworzenie nowego papieru
  - Edycja istniejącego papieru
- Papier lub nośniki zostały załadowane do wybranej tacy dla danego zadania drukowania
- Taca wybrana dla danego zadania drukowania została otwarta lub zamknięta

Uwaga: Jeśli którykolwiek z tych warunków ma zastosowanie, sprawdź, czy informacje o właściwościach tacy są zgodne z rzeczywistą zawartością tacy.

Jeśli nośnik załadowany do tacy nie odpowiadają informacjom zawartym w oknie Właściwości tacy, na jednym lub kilku z poniższych ekranów może pojawić się komunikat:

- Interfejs użytkownika prasy
- Aplikacja PredictPrint Media Manager
- Serwer druku

**Porada:** Informacje o braku kompatybilności papieru lub tac oraz sposób ich wyświetlania zależą od konkretnego serwera druku. W przypadku zmiany papieru w tacy, komunikat może nie zostać wyświetlony. Dlatego ważne jest, aby zawsze przed uruchomieniem zadania drukowania wykonać następujące kroki.

1. Sprawdź, czy nie ma komunikatu o niezgodności tacy w interfejsie użytkownika. Jeśli zostanie wyświetlony komunikat o niezgodności, wybierz go.

Wyświetli się nowy komunikat z wyjaśnieniem, jakie nośniki są potrzebne i gdzie znajduje się taca.

- 2. Przejdź do serwera druku i sprawdź, czy w oknie głównym jest wyświetlany podobny komunikat:
  - Jeśli komunikat jest wyświetlany, postępuj zgodnie z informacjami podanymi na serwerze druku, aby skorygować problem braku zgodności papieru, a następnie przejdź do następnego kroku.
  - Jeśli komunikat nie jest wyświetlany, przejdź do następnego kroku.
- Załaduj papier do tacy. Jeśli w interfejsie użytkownika na prasie pojawi się komunikat o niezgodności, w celu jego skorygowania należy skorzystać z Kreatora papieru.
- 4. Zamknij tacę.

Otworzy się Kreator papieru.

- 5. Aby zmienić właściwości tacy w celu dopasowania papieru do rzeczywistej zawartości tacy, postępuj zgodnie z krokami konfiguracji papieru w Kreatorze papieru.
- 6. Rozwiąż wszystkie problemy z niezgodnością tac i papieru.

Papier i nośniki

7. Rozpocznij drukowanie.

16 Prasa Xerox® Versant® 4100 Skrócona instrukcja obsługi

### Poprawa wydajności podawania papieru na tacach 6 i 7

Jeśli na wydrukach, które zostały pobrane z tac 6 lub 7 wystąpi nieprawidłowe dopasowanie lub przekrzywienie, można poprawić i skorygować wydruki, przeprowadzając ręczną regulację dźwigni podawania papieru.

Ważne: W przypadku większości zadań drukowania, te dźwignie powinny pozostać w pozycji pierwotnej. Położenie tych dźwigni należy zmieniać tylko wtedy, gdy występuje problem z przekrzywieniem podczas wykonywania określonego zadania drukowania lub stosowania danego typu nośnika. Zmiana położenia dźwigni może spowodować więcej problemów z przekrzywieniem podczas pracy z niektórymi rodzajami papieru, takimi jak papier powlekany, etykiety, papier zakładkowy, papier perforowany, folia, kartki pocztowe i koperty.

Dźwignie regulacji podawania papieru znajdują się w tacach 6 i 7. Dźwignie służą do zwiększenia dokładności podawania papieru oraz ograniczenia problemów z przekrzywieniem papieru.

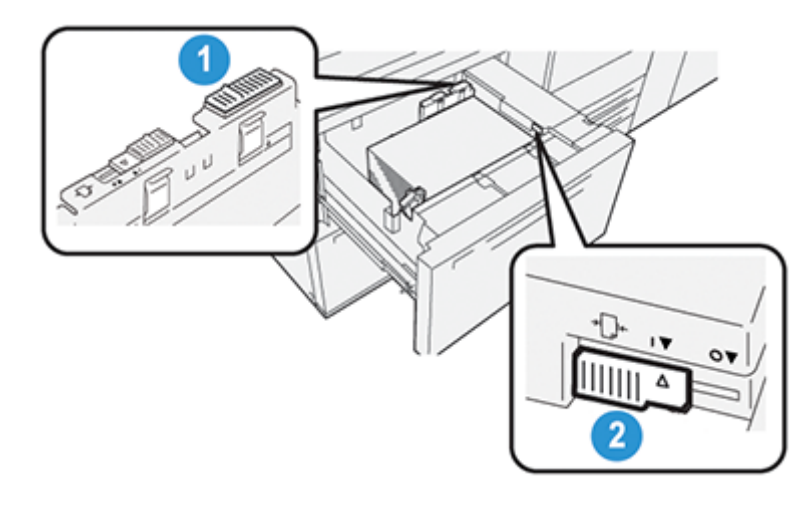

- 1. Tylna dźwignia regulacji podawania papieru
- 2. Prawa dźwignia regulacji podawania papieru

### Poprawa wydajności podawania papieru w tacach 6 i 7

1. Otwórz tacę, wyciągając ją powoli, aż się zatrzyma.

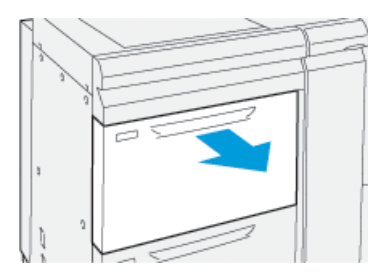

- 2. Sprawdź, czy do tacy załadowano wybrany papier.
- 3. Przejdź do aplikacji PredictPrint Media Manager na serwerze druku. W oknie Właściwości tacy sprawdź poprawność informacji o papierze, takich jak rozmiar, typ, gramatura i zawijanie papieru lub opcja wyrównywania tacy.

4. W tacy przesuń tylną dźwignię regulacji podawania papieru w prawo.

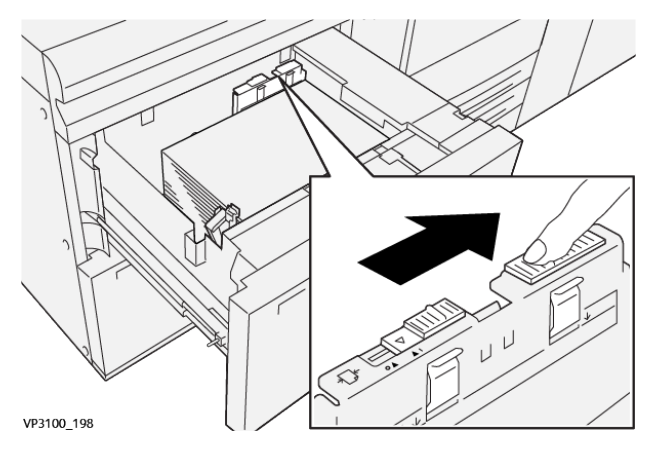

- 5. Zamknij tacę, wsuwając ją powoli, aż się zatrzyma.
- 6. Uruchom pracę drukowania.
- 7. Po ukończeniu pracy drukowania otwórz tacę i ustaw tylną dźwignię regulacji podawania papieru w pierwotnym położeniu, przesuwając ją w lewo.

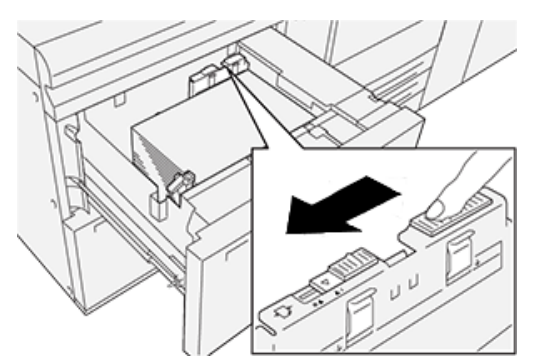

Pozostaw tacę otwartą i przejdź do następnego kroku.

- 8. Obejrzyj i oceń wydruk, a następnie wybierz jedną z poniższych opcji:
  - Papier jest podawany równo, bez przekrzywienia, a wydruk jest zadowalający. Zamknij tacę. Zadanie ukończone.
  - Jeśli papier jest przekrzywiony, a jakość wydruku niezadowalająca, przejdź do następnej czynności.
- 9. Wyreguluj prawą dźwignię podawania papieru:
  - a. W tacy przesuń prawą dźwignię regulacji podawania papieru w kierunku tyłu tacy.

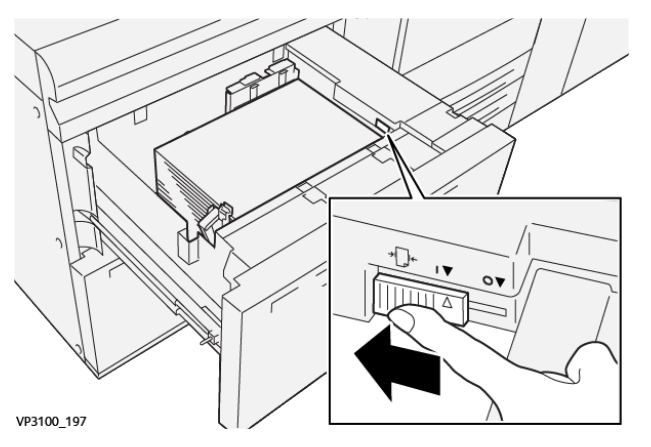

- b. Zamknij tacę i sprawdź ustawienia tacy w aplikacji PredictPrint Media Manager na serwerze druku.
- 18 Prasa Xerox® Versant® 4100 Skrócona instrukcja obsługi

- c. Uruchom pracę drukowania.
- 10. Przejrzyj i oceń wydruk, a następnie wybierz jedną z poniższych opcji:
  - Jeśli papier jest podawany równo, bez przekrzywień, a wydruk jest zadowalający, wykonaj następujące czynności:
    - 1. Otwórz tacę.
    - 2. Ustaw prawą dźwignię regulacji podawania papieru w pierwotnym położeniu, przesuwając ją w kierunku przodu tacy.

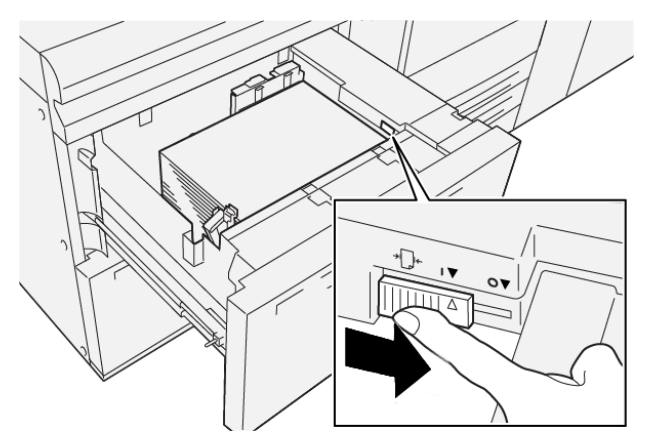

- 3. Aby zakończyć zadanie, zamknij tacę.
- Jeśli papier jest przekrzywiony, a jakość wydruku niezadowalająca, przejdź do następnej czynności.
- 11. Wyreguluj obie dźwignie:
  - a. Otwórz tacę i przesuń tylną dźwignię regulacji podawania papieru w prawo.

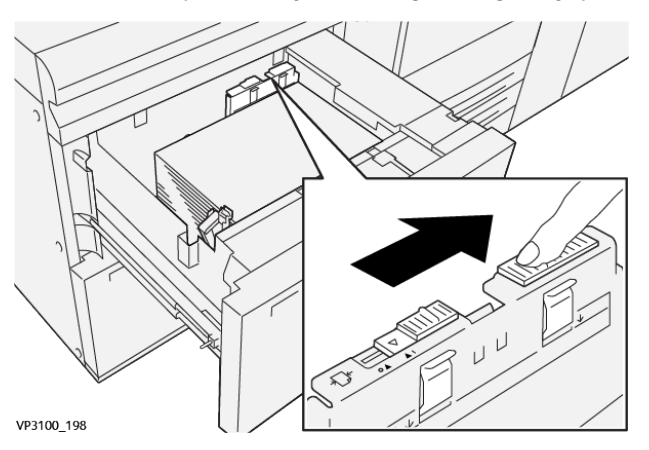

b. Sprawdź, czy dźwignia regulacji podawania papieru po prawej stronie nadal znajduje się w tylnej pozycji.

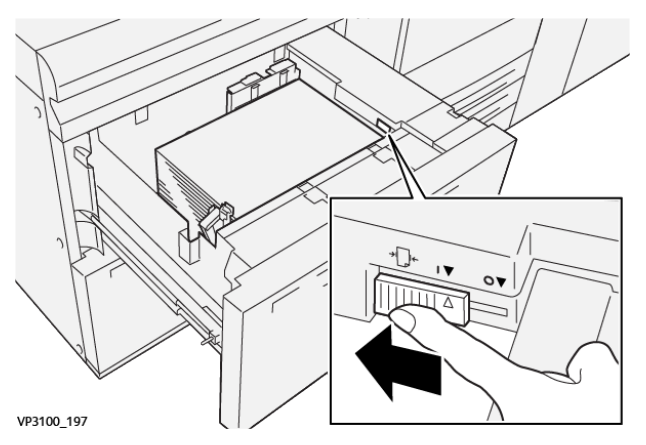

- c. Zamknij tacę i sprawdź ustawienia tacy w aplikacji PredictPrint Media Manager na serwerze druku.
- d. Uruchom pracę drukowania.
- 12. Po ukończeniu zadania drukowania otwórz tacę i ustaw obie dźwignie w położeniu domyślnym:
  - a. Ustaw tylną dźwignię regulacji podawania papieru w pierwotnym położeniu, przesuwając ją w lewo.

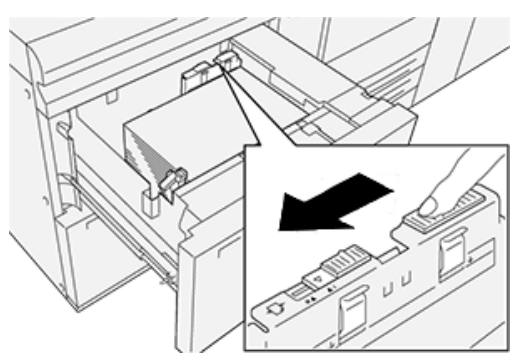

b. Ustaw prawą dźwignię regulacji podawania papieru w pierwotnym położeniu, przesuwając ją w kierunku przodu tacy.

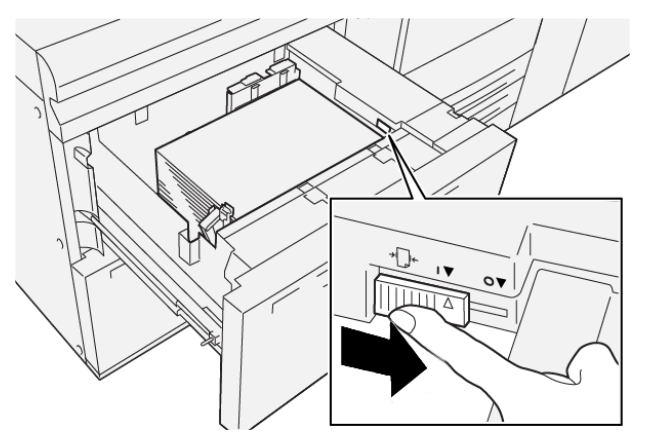

- c. Zamknij tacę i przejdź do następnego kroku.
- 20 Prasa Xerox® Versant® 4100 Skrócona instrukcja obsługi

- 13. Obejrzyj i oceń wydruk, a następnie wybierz jedną z poniższych opcji:
  - Jeśli papier jest podawany precyzyjnie i bez przekrzywień, a jakość wydruku jest zadowalająca, regulacja została ukończona.
  - Jeśli papier jest przekrzywiony, a jakość wydruku niezadowalająca, przejdź do następnej czynności.
- 14. Jeśli nadal występują problemy z regulacją przekrzywienia, należy zapoznać się z informacjami o zaawansowanej konfiguracji papieru w programie PredictPrint Media Manager na serwerze druku. W razie potrzeby, aby rozwiązać problem, wykonaj jedną z następujących czynności:
  - Tworzenie lub używanie profilu wyrównywania
  - Regulacja nacisku rolek wyrównujących
  - Dostosowanie ustawienia Regi-Loop

Jeśli problem nie ustąpi, skontaktuj się z Centrum Obsługi Klienta.

Ważne: W przypadku korzystania z funkcji **Zaawansowane ustawienia papieru** przed naciśnięciem przycisku należy zawsze przywrócić domyślne ustawienie funkcji.

Papier i nośniki

# 3

# Konserwacja

Ten rozdział zawiera:

| • | Czyszczenie prasy                   | 24 |
|---|-------------------------------------|----|
| • | Wymiana materiałów eksploatacyjnych | 25 |

### Czyszczenie prasy

Należy przeczytać i stosować się do poniższych informacji dotyczących czyszczenia prasy:

 Przed rozpoczęciem czyszczenia prasy wyłącz zasilanie za pomocą tylnego włącznika zasilania i odłącz prasę od gniazda zasilania.

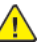

**OSTRZEŻENIE:** Czyszczenie prasy bez wyłączania zasilania może prowadzić do porażenia prądem elektrycznym.

• O ile nie podano inaczej, do wszystkich czynności związanych z czyszczeniem należy zawsze używać suchej niestrzępiącej się ściereczki.

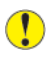

**Przestroga:** Nie używaj benzenu, rozcieńczalnika do farb, innych cieczy lotnych ani nie rozpylaj środków owadobójczych na prasę, ponieważ może to spowodować odbarwienie, deformację lub pęknięcie pokryw.

 W przypadku używania zwilżonej ściereczki należy następnie użyć suchej, niestrzępiącej się ściereczki.

**Przestroga:** Czyszczenie prasy nadmierną ilością wody może prowadzić do usterki oraz uszkodzenia drukowanych dokumentów.

### Czyszczenie obudowy

1. Wyczyść obudowę miękką ściereczką zwilżoną wodą. Jeśli zanieczyszczenia są trudne do usunięcia, spróbuj ostrożnie przetrzeć element miękką ściereczką zwilżoną niewielką ilością neutralnego detergentu.

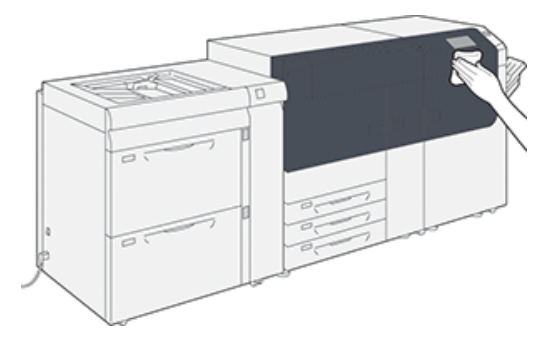

2. Usuń nadmiar wody z obudowy, używając miękkiej ściereczki.

### Wymiana materiałów eksploatacyjnych

Uwaga: Najnowsze numery materiałów eksploatacyjnych podano w witrynie internetowej www.xerox.com.

Poniższe elementy to jednostki wymienialne przez klienta (CRU) w prasie. Zaleca się zrobienie zapasu tych materiałów eksploatacyjnych, aby wyeliminować przestoje w pracy w razie konieczności ich wymiany.

- Wkłady toneru (C, M, Y, K)
- Wkłady bębna (C, M, Y, K)
- Pusty pojemnik na odpady
- Rolki podawania tac 5-9
- Filtr ssący

### Zamawianie materiałów eksploatacyjnych

Papier i materiały eksploatacyjne można zamówić w witrynie internetowej www.xerox.com oraz klikając łącze **Materiały eksploatacyjne**. W przypadku jakichkolwiek materiałów, których nie można zamówić z witryny internetowej, należy skontaktować się z przedstawicielem serwisowym firmy Xerox.

**D**<sup>®</sup>

Uwaga: Nie można zamówić ponownie podkładek czyszczących do czyszczenia szyby skanera wyjścia rastrowego. W celu uzyskania dodatkowych podkładek czyszczących należy skontaktować się z przedstawicielem firmy Xerox.

|                                                                                                    |                                  | Przybliżona wydajność<br>drukowania      |
|----------------------------------------------------------------------------------------------------|----------------------------------|------------------------------------------|
| Materiały eksploatacyjne<br>wymienialne przez klienta                                                                                                    | Ilość do ponownego<br>zamówienia | (Wydruki w pełnym kolorze<br>8,5x11, A4) |
| Wkład toneru w kolorze czarnym                                                                                                    | 2 na opakowanie                  | 50 000*                                  |
| Wkład toneru w kolorze<br>niebieskozielonym                                                                                                    | 1 na opakowanie                  | 55 000*                                  |
| Wkład toneru w kolorze fuksynowym                                                                                                    | 1 na opakowanie                  | 51 000*                                  |
| Wkład toneru w kolorze żółtym                                                                                                    | 1 na opakowanie                  | 51 000*                                  |
| Pojemnik na odpady                                                                                                    | 1                                | 45 000                                   |
| * Wydajność toneru jest oparta na 7,5 procentowym pokryciu na kolor (4 kolory = 30 procent) w<br>standardowych warunkach na paierze A4 lub 8,5 x 11 cali, używając papieru referencyjnego Xerox Digital<br>Color Xpressions+, 24 lb. (90 g/m²) oraz Colotech Plus 90 g/m². |                                  |                                          |
| Filtr ssacy                                                                                                    | 1                                | 200.000                                  |

| Filtr ssący      | 1               | 200 000 |
|------------------|-----------------|---------|
| Wkład bębna (R1) | 1 na opakowanie | 348 000 |
| Wkład bębna (R2) | 1 na opakowanie | 348 000 |
| Wkład bębna (R3) | 1 na opakowanie | 348 000 |

Uwaga: Zaopatrzenie sklepów z materiałami eksploatacyjnymi oraz łatwo dostępne części firmy Xerox w oryginalnych opakowaniach. Zużyte jednostki wymienialne przez klienta należy oddać do recyklingu/utylizacji zgodnie z instrukcjami dołączonymi do nowej jednostki.

| Materiały eksploatacyjne             | Ilość do ponownego | Przybliżona wydajność<br>drukowania<br>(Wydruki w pełnym kolorze |
|--------------------------------------|--------------------|------------------------------------------------------------------|
| wymienialne przez klienta            | zamówienia         | 8,5x11, A4)                                                      |
| Wkład bębna (R4)                     | 1 na opakowanie    | 348 000                                                          |
| Zestaw rolek podawania (tace 5-9) ** | 1 zestaw           | 500 000                                                          |

\*\* Każda taca wymaga własnego zestawu rolek podawania. Zestaw zawiera wszystkie elementy potrzebne do wymiany rolek podawania.

Ważne: Dostępne są dwa zestawy rolek podawania:

- Numer katalogowy: 008R13196 do tacy 5
- Numer katalogowy: 008R13169 do tac 6-9, 2-tacowego zaawansowanego podajnika dużej pojemności lub podwójnego zaawansowanego podajnika dużej pojemności; do każdej tacy jest wymagany 1 zestaw rolek

Aby uzyskać więcej informacji, skontaktuj się z Centrum Obsługi Klienta.

### Sprawdzanie stanu materiałów eksploatacyjnych

W obszarze Materiały eksploatacyjne okna Ekran główny na panelu sterowania prasy wyświetlany jest przegląd pozostałego poziomu tuszu w każdym wkładzie toneru. W miarę zużywania toneru, kolorowa linia reprezentująca każdy wkład staje się krótsza.

Gdy zbliża się czas wymiany materiału eksploatacyjnego, na ekranie dotykowym panelu sterowania jest wyświetlany komunikat. Wskazuje on wymagany czas zamówienia lub zainstalowania nowego materiału eksploatacyjnego. W przypadku niektórych materiałów eksploatacyjnych wymienianych przez użytkownika komunikat wskazuje, że drukarka może kontynuować uruchamianie zadań drukowania bez konieczności natychmiastowej wymiany elementu. W przypadku innych materiałów, gdy nadejdzie czas wymiany, pojawi się komunikat i prasa przestanie drukować.

Sprawdzanie stanu materiałów eksploatacyjnych:

1. Naciśnij przycisk Ekran główny na panelu sterowania.

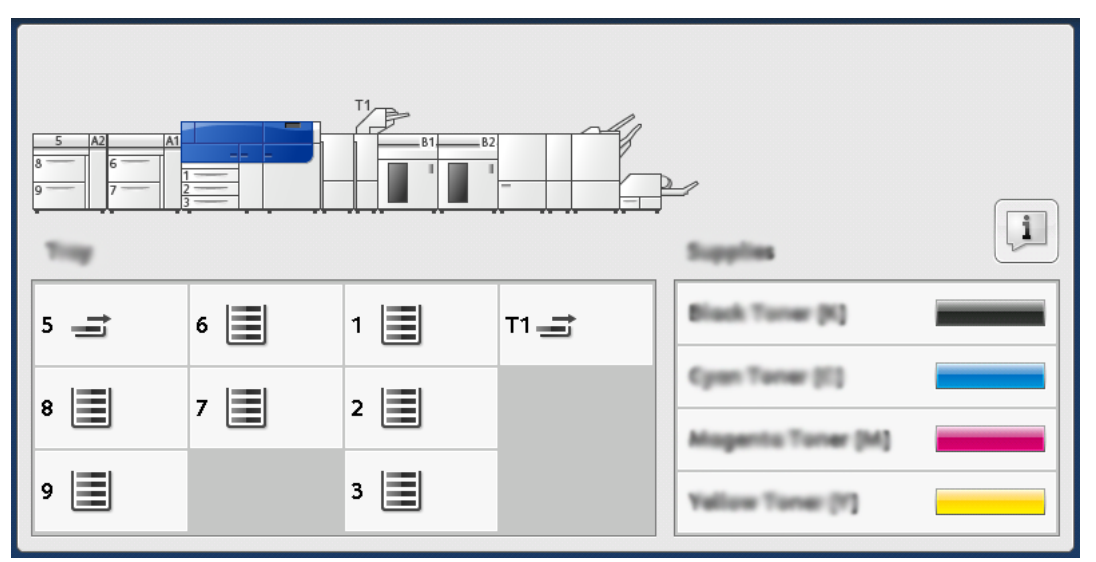

Zwróć uwagę na obszar Materiały eksploatacyjne, w którym znajduje się pasek wskaźnika od 1 do 100%, pokazujący pozostałą ilość toneru.

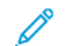

Uwaga: Ilość pozostałego toneru jest aktualizowana w 10-procentowych przyrostach.

2. Aby wyświetlić dokładną wartość procentową pozostałego toneru dla każdego wkładu, dotknij przycisku **Informacje**.

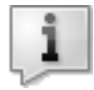

Pojawi się ekran Materiały eksploatacyjne.

3. Z menu wybierz opcję **Inne materiały eksploatacyjne**, aby sprawdzić stan pozostałych materiałów.

| i   | Supplies                            |        |  |
|-----|-------------------------------------|--------|--|
| Tur | ×                                   |        |  |
| Т   | aar -                               | Status |  |
| 0   | ther Consumables                    | 100%   |  |
|     | Cyan Toner (C)                      | 100% 🖛 |  |
|     | Mugenta Toner (M                    | 100% 🖛 |  |
|     | Vellow Toner [1]                    | 100% 📖 |  |
|     |                                     |        |  |
|     | Mugeniu Toner (M<br>Yellow Toner (H | 100% 📾 |  |

Okno Inne materiały eksploatacyjne wyświetla i dostarcza informacji o wyrażonym w procentach pozostałym czasie eksploatacji dla każdego materiału eksploatacyjnego.

| Ę | 1 Supplies            |        | 🤣 C |
|---|-----------------------|--------|-----|
|   | Consumables           |        |     |
|   | Items                 | Status |     |
|   | Drum Cartridge (81)   | OH     |     |
|   | Dram Cartridge (R2)   | OK     |     |
|   | Drum Cartridge (R3)   | OK     |     |
|   | Drum Cartridge (84)   | CK     |     |
|   | Waste Toner Container | OK     |     |

4. Użyj strzałek w górę lub w dół, aby wyświetlić dodatkowe materiały eksploatacyjne, takie jak wkłady do bębnów, pojemnik na zużyty tusz, rolki podajników tac 6-9 oraz materiały eksploatacyjne dla wszelkich dodatkowych urządzeń opcjonalnych, które są skonfigurowane z prasą.

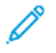

Uwaga: Stan filtra ssącego nie jest wyświetlany, ale wyświetlany jest komunikat, gdy wymaga on wymiany.

### Wymiana rolek podawania tacy 5

Do wykonania tej procedury wymagany jest zestaw rolek podawania. Zestaw zawiera wszystkie elementy potrzebne do wymiany rolek podawania.

Porada: Po zamontowaniu tacy 5 na tacach 6 i 7 należy wykonać następującą procedurę.

Wymień rolki podawania tacy 5 (ręcznej) w przypadku częstego podawania wielu arkuszy na raz, podawania pojedynczych arkuszy lub występowania pustych wydruków w stosie wydrukowanych dokumentów.

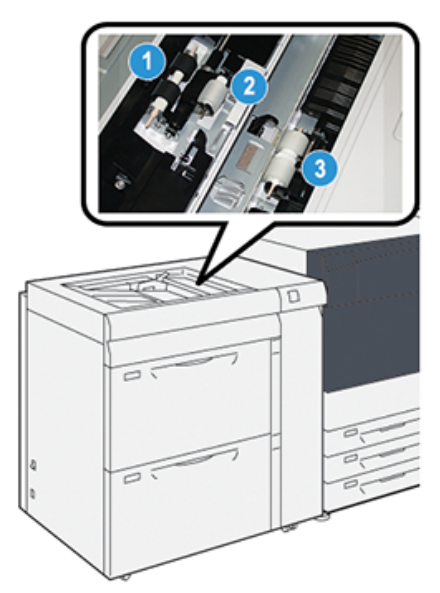

1. Rolka podawania

3. Rolka separująca

- 2. Rolka popychacza
- 1. Zlokalizuj tacę 5 (Ręczną) na górze tac 6 i 7.
- 2. Podnieś i otwórz pokrywę tacy ręcznej, aby uzyskać dostęp do elementów rolki podawania.

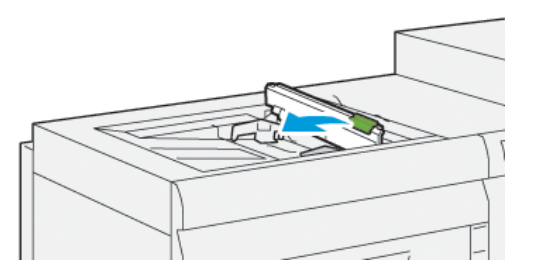

3. Wymontuj rolkę podawania i zainstaluj nową.

a. Wymontuj **rolkę podawania**, ściskając metalowy wałek na obu końcach i podnosząc go, tym samym wyjmując rolkę z tacy.

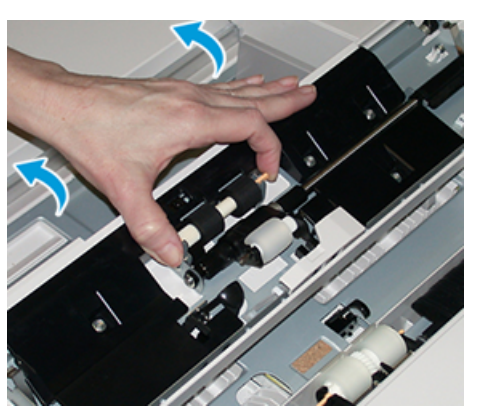

b. Zamontuj nową **rolkę podawania**, ściskając metalowy wałek na obu końcach i wsuwając go na miejsce.

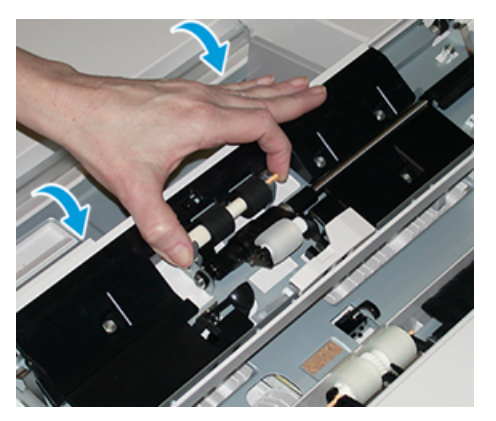

- 4. Wymontuj rolkę popychacza i zainstaluj nową.
  - a. Wymontuj **rolkę popychacza**, ściskając metalowy wałek na obu końcach i podnosząc go, tym samym wyjmując rolkę z tacy.

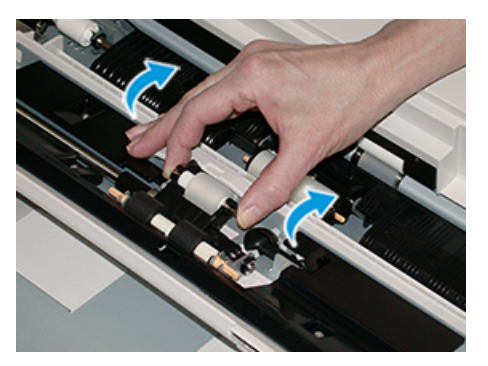

b. Zamontuj nową **rolkę popychacza**, ściskając metalowy wałek na obu końcach i wsuwając go na miejsce.

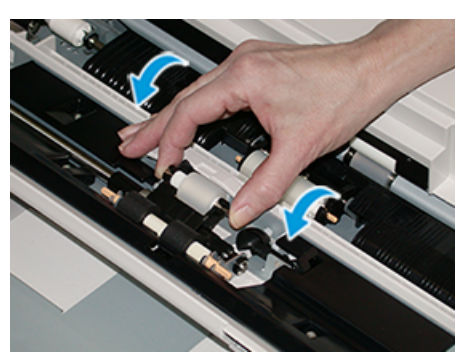

- 5. Wymontuj rolkę separującą i zainstaluj nową.
  - a. Wymontuj **rolkę separującą**, ściskając metalowy wałek na obu końcach i podnosząc go, tym samym wyjmując rolkę z tacy.

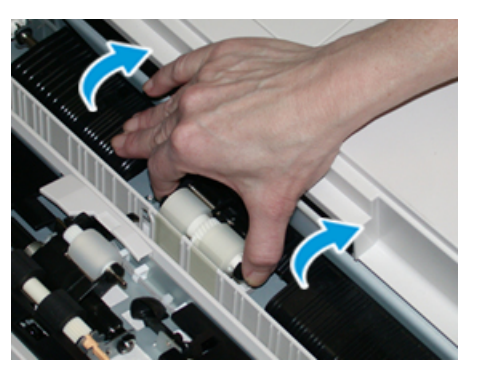

b. Zamontuj nową **rolkę separującą**, ściskając metalowy wałek na obu końcach i wsuwając go na miejsce.

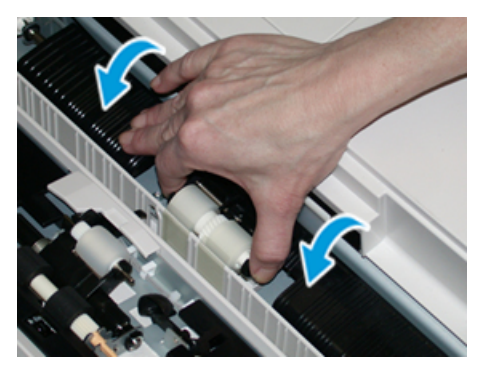

- 6. Zamknij pokrywę tacy ręcznej.
- 7. Sprawdź, czy taca działa prawidłowo, pobierając papier z tacy ręcznej.
- 8. Zaloguj się jako administrator lub poproś administratora o wykonanie następujących czynności w celu wyzerowania licznika HFSI do zera (powinien wskazywać wartość 0):
  - a. Na panelu sterowania naciśnij przycisk Narzędzia.
  - b. Na wyświetlonym ekranie wybierz ikonę Narzędzia.
  - c. Wybierz Ustawienia systemu -> Wspólne ustawienia serwisowe -> Konserwacja.
  - d. Użyj przycisków strzałek, aby przejść do kolejnych ekranów Konserwacja.
  - e. Wybierz ikonę Główny operator techniczny (GOT).

Zostanie wyświetlona funkcja Główny operator techniczny.

f. Zaloguj się do trybu Główny operator techniczny.

#### Uwaga

Jeśli nie możesz zalogować się jako główny operator techniczny lub nie masz hasła głównego operatora technicznego, skontaktuj się z inżynierem serwisowym działu obsługi klienta.

- g. Wybierz elementy rolki tacy ręcznej, które odpowiadają nowo wymienianym elementom.
- h. Wybierz opcję Zresetuj aktualną wartość. System zresetuje licznik HFSI do wartości 0.
- i. Wyjdź z trybu administratora, naciskając przycisk **Zaloguj/wyloguj** na panelu sterowania.

Po wyświetleniu monitu wybierz opcję Wyloguj.

### Wymiana rolek podawania do tac 6 i 7

Do wykonania tej procedury wymagany jest zestaw rolek podawania. Zestaw zawiera wszystkie elementy potrzebne do wymiany rolek podawania.

Ważne: W przypadku wymiany rolek podawania obu tac, należy zaopatrzyć się w dwa zestawy rolek podawania (po jednym dla każdej tacy).

Rolki podawania tacy należy wymieniać co 300 000 wydruków lub w przypadku częstego podawania wielu arkuszy na raz, podawania pojedynczych arkuszy lub występowania pustych wydruków w stosie wydrukowanych dokumentów.

Rolki podawania tacy zawierają następujące elementy:

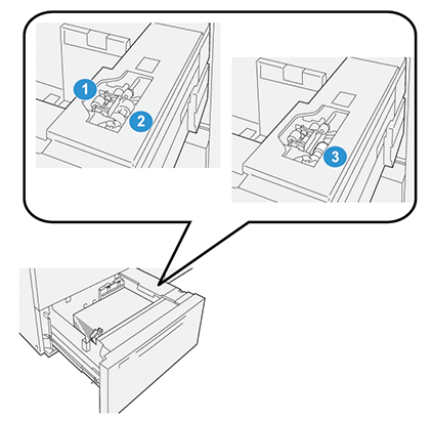

Rolka popychacza
 Rolka podawania

3. Rolka separująca

32 Prasa Xerox® Versant® 4100 Skrócona instrukcja obsługi 1. Aby uzyskać dostęp do elementów układu podawania, należy powoli wyciągnąć tacę, aż się zatrzyma.

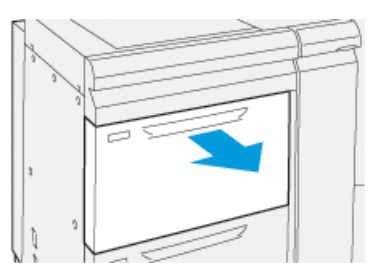

- 2. Wymień rolkę popychacza:
  - a. Wyjmij rolkę popychacza, naciskając jedną ręką w dół czarny występ (który podnosi rolkę do góry), a następnie drugą ręką ściskając metalowy wałek na obu końcach.

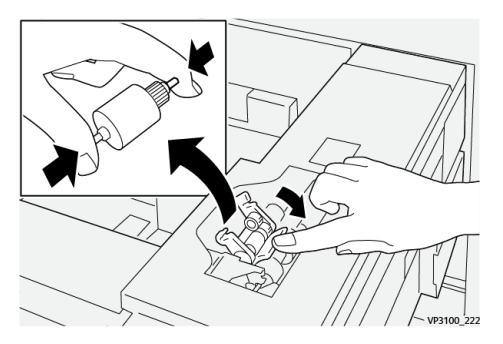

- b. Podnieś rolkę popychacza.
- c. Zamontuj nową rolkę popychacza, ściskając oba końce metalowego wałka i naciskając w dół czarny występ, włóż i zwolnij końce rolki w wycięcia.

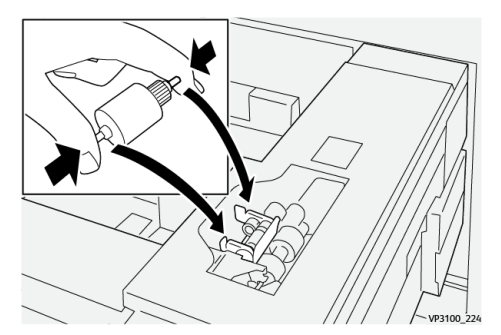

- 3. Aby uzyskać dostęp do rolki separacyjnej, wymontuj **zespół rolki separującej** z boku tacy:
  - a. Odkręć trzy śruby radełkowane.

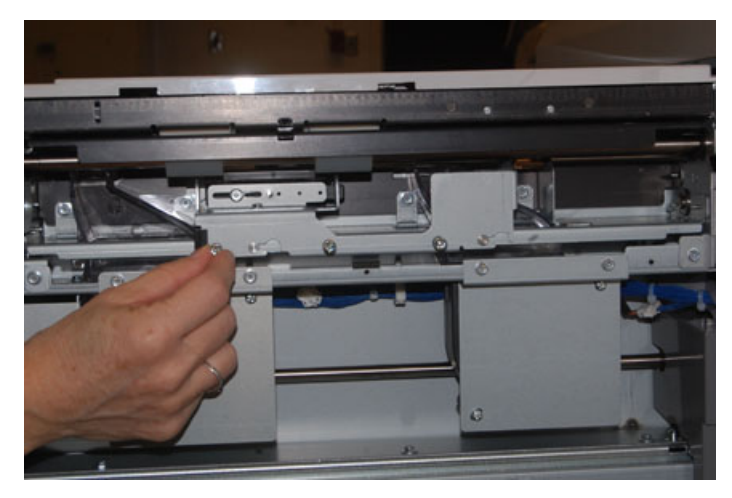

- b. Przesuń zespół rolki separującej maksymalnie w lewo, tak aby znalazł się poza gniazdami.
- c. Pociągnij zespół do siebie, aż do całkowitego wyjęcia z tacy i odłóż na bok.
- 4. Po wyjęciu zespołu rolki separującej wymień rolkę podawania:
  - a. Aby wyjąć rolkę podawania, ściśnij oba końce metalowego wałka i wyjmij ją.

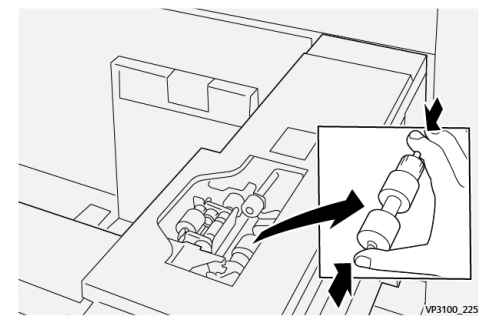

b. Aby zamontować nową rolkę podawania, ściśnij oba końce wałka nowej rolki, włóż ją i zwolnij końce rolki, wkładając je w wycięcia.

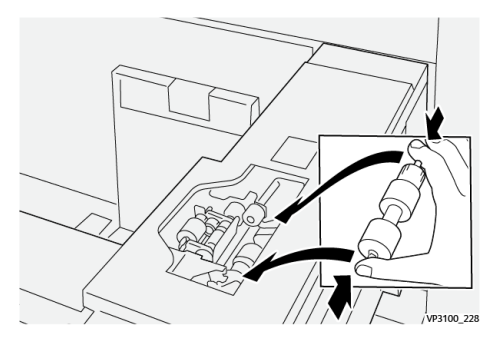

- 5. Wymień rolkę separującą na nową:
  - a. Aby wyjąć rolkę z zespołu, ściśnij wałki rolki separującej i wyjmij z zespołu.

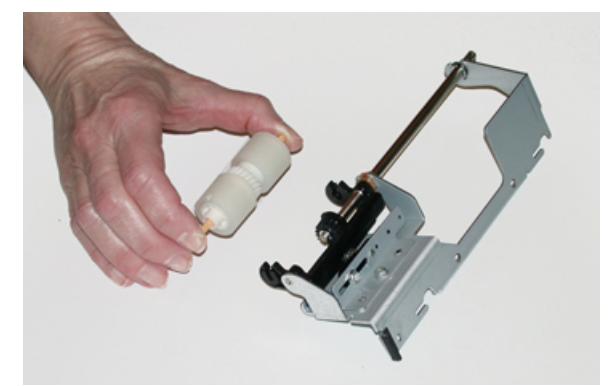

b. Aby zamontować nową rolkę separującą, ściśnij oba końce wałka nowej rolki, wsuń i zwolnij końce wałka, wkładając je w wycięcia zespołu rolki separującej.

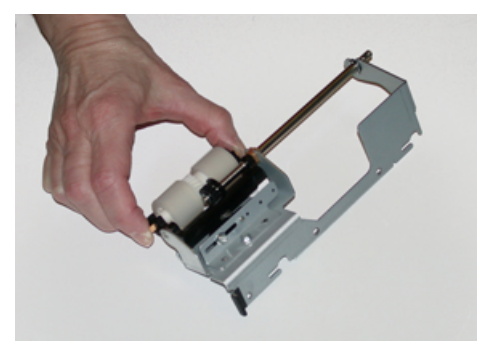

34 Prasa Xerox® Versant® 4100 Skrócona instrukcja obsługi

- 6. Ponownie zamontuj **zespół rolki separującej** do tacy.
  - a. Dopasuj wycięcia zespołu do ramy tacy tak, aby otwory na kołki pasowały do siebie.
  - b. Włóż zespół do ramy.
  - c. Przesuń zespół maksymalnie w prawo, używając kołka jako prowadnicy.
  - d. Sprawdź, czy urządzenie jest zamontowane całkowicie w gniazdach, a trzy obszary śrub są ustawione w jednej linii.

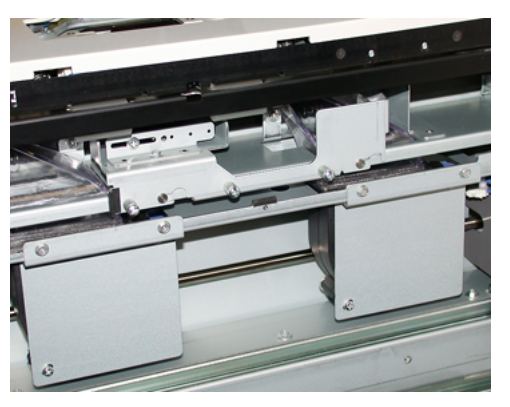

- e. Wkręć trzy śruby radełkowane, aby zamocować zespół. Nie dokręcaj zbyt mocno.
- 7. Zamknij tacę i sprawdź, czy taca działa prawidłowo, pobierając papier z tej tacy.
- 8. Zaloguj się jako administrator lub poproś administratora o wykonanie następujących czynności w celu wyzerowania licznika HFSI (powinien wskazywać wartość 0) dla każdego elementu.
  - a. Na panelu sterowania naciśnij przycisk Narzędzia.
  - b. Na wyświetlonym ekranie wybierz ikonę Narzędzia.
  - c. Wybierz Ustawienia systemu→Wspólne ustawienia serwisowe→Konserwacja.
  - d. Użyj przycisków strzałek, aby przejść do kolejnych ekranów Konserwacja.
  - e. Wybierz ikonę Główny operator techniczny.

Zostanie wyświetlona funkcja Główny operator techniczny.

f. Zaloguj się do trybu Główny operator techniczny.

#### Uwaga

Jeśli nie możesz zalogować się jako główny operator techniczny lub nie masz hasła głównego operatora technicznego, skontaktuj się z inżynierem serwisowym działu obsługi klienta.

- g. Wybierz element, który odpowiada nowo wymienionym elementom.
- h. Wybierz opcję **Zresetuj aktualną wartość**. System zresetuje licznik HFSI do wartości 0.
- i. Powtarzaj poprzednie kroki, aż liczniki wszystkich trzech elementów zostaną wyzerowane (0).
- j. Wyjdź z trybu administratora, naciskając przycisk Zaloguj/wyloguj na panelu sterowania.
  Po wyświetleniu monitu wybierz opcję Wyloguj.

### Wymiana wkładu toneru

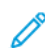

Uwaga: Wkład toneru można wymienić podczas drukowania.

1. Otwórz pokrywę toneru umieszczoną tuż nad przednimi drzwiami prasy lub pokrywy.

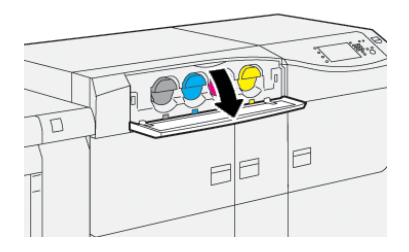

- 2. Przed wyjęciem wkładu połóż papier na podłodze. W ten sposób nadmiar toneru nie zabrudzi podłogi.
- Powoli wyjmij toner, umieszczając palce pod końcem wkładu i delikatnie wyciągając go na zewnątrz. Podczas wyciągania przytrzymaj drugą ręką dolną część wkładu, aby go podtrzymać.

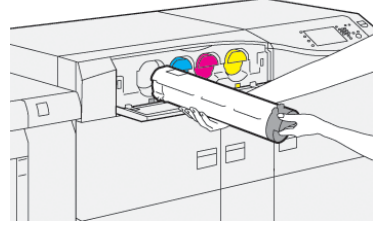

Sprawdź, czy wyjęto wkład, którego kolor jest wskazany w komunikacie.

- Wkład należy zutylizować lub poddać recyklingowi zgodnie z lokalnymi przepisami i regulacjami.
   W Stanach Zjednoczonych należy również odwołać się do witryny internetowej Electronic Industries Alliance: www.eiae.org. Aby uzyskać więcej informacji na temat programów środowiskowych Xerox, przejdź do www.xerox.com/environment.
- 5. Wyjmij nowy wkład toneru z opakowania.
- 6. Przygotuj wkład do instalacji:
  - Uwaga: Toner w nowym wkładzie jest mocno sprasowany. Przed włożeniem wkładu do gniazda należy rozluźnić i rozprowadzić toner.

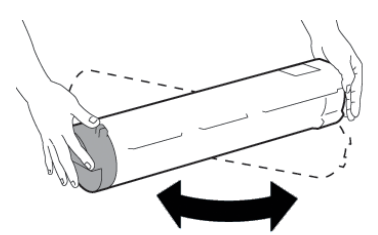

- a. Trzymając wkład za oba końce, energicznie potrząsaj i obracaj nowym wkładem w górę i w dół, a następnie w lewo i w prawo przez 30 sekund.
- b. Sprawdź, czy toner jest wystarczająco rozprowadzony, obracając dozownik na końcu wkładu.
- c. Jeśli dozownik nie obraca się łatwo, kontynuuj potrząsanie wkładem i rozprowadzanie toneru. Gdy dozownik obraca się bez oporu, wkład toneru jest gotowy do zamontowania.

7. Zainstaluj wkład toneru, ustawiając go równolegle z prasą i delikatnie wsuwając aż do zatrzymania.

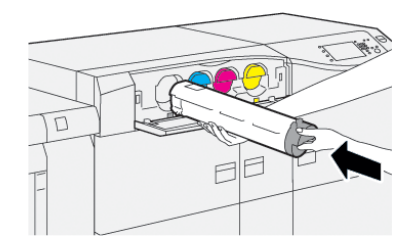

 Zamknij pokrywę toneru. Jeśli pokrywa nie zamyka się całkowicie, sprawdź, czy wkład znajduje się w pozycji zablokowania i jest zamontowany w odpowiednim miejscu.

Ø

Uwaga: Po wymianie toneru system automatycznie wyzeruje licznik HFSI danego materiału eksploatacyjnego wymienialnego przez klienta (do wartości 0). Sprawdź ekran Materiały eksploatacyjne, aby sprawdzić wyzerowanie licznika i nowy status.

### Wymiana pojemnika na zużyty tusz

Pojemnik na zużyty tusz zbiera toner, który gromadzi się podczas procesu drukowania.

- Uwaga: Gdy pojemnik jest pełny, na ekranie dotykowym pojawia się komunikat informujący o konieczności wymiany pełnego pojemnika na pusty.
- 1. Sprawdź, czy prasa nie pracuje (nie wykonuje żadnych zadań).
- 2. Otwórz środkowe przednie drzwi i zlokalizuj pojemnik na zużyty tusz.

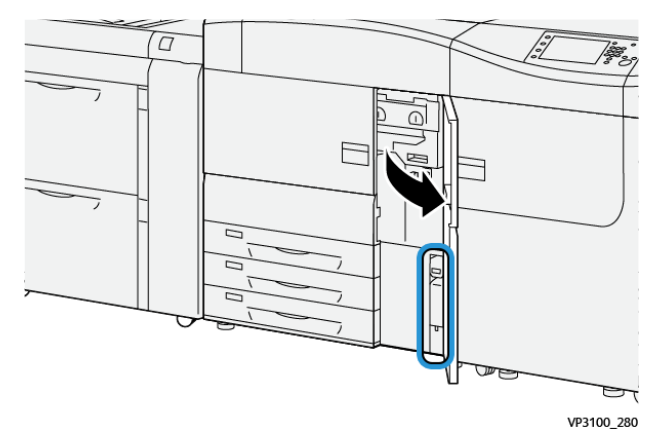

3. Chwyć uchwyt pojemnika na zużyty tusz i wyciągnij go do połowy z prasy.

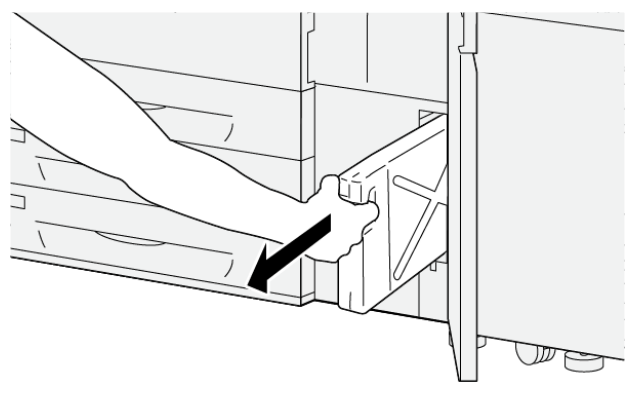

VP3100\_281

Powolne wyciąganie pojemnika zapobiega wysypywaniu się toneru.

4. Kontynuuj powolne wyciąganie pojemnika, aż do momentu całkowitego wyjęcia go z prasy:

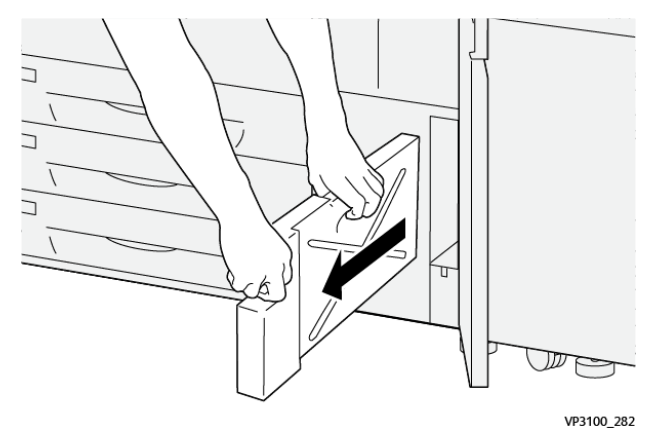

- a. Chwytając uchwyt jedną ręką, drugą ręką chwyć górną część pojemnika.
  Pojemnik na zużyty tusz może być ciężki. Trzymaj pojemnik obiema rękami, aby toner nie wysypał się podczas wyjmowania.
- b. Kontynuuj powolne wyciąganie pojemnika z prasy, aż do całkowitego wyjęcia.

Przestroga: Nigdy nie używaj odkurzacza do czyszczenia rozsypanego toneru. Aby usunąć rozsypany toner, użyj miotły lub ściereczki lekko zwilżonej neutralnym detergentem.

- 5. Umieść pełny pojemnik na zużyty tusz w dostarczonym wraz z nim plastikowym woreczku.
- 6. Wyjmij nowy, pusty pojemnik na zużyty tusz z opakowania.
- 7. Chwyć środkową górną część nowego pojemnika, a następnie włóż go ostrożnie do prasy do samego końca.

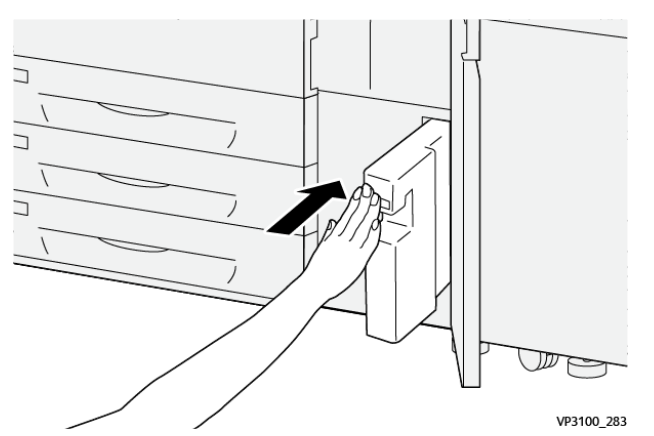

8. Zamknij środkowe przednie drzwi.

Uwaga: Po wymianie pojemnika na zużyty tusz system automatycznie wyzeruje licznik HFSI danego materiału eksploatacyjnego wymienialnego przez klienta (do wartości 0). Sprawdź ekran Materiały eksploatacyjne, aby sprawdzić wyzerowanie licznika.

### Wymiana wkładu bębna

Oprócz wymiany wkładu bębna po 348 000 wydrukach, wymiana wkładu bębna może być również konieczna, jeśli wkład uległ uszkodzeniu w wyniku ekspozycji na światło lub jeśli na wydrukach pojawiają się plamy i smugi.

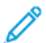

Uwaga: Wszystkie cztery wkłady bębna są wymienne.

Ważne: Po wymianie wkładu bębna system automatycznie wyzeruje licznik HFSI danego materiału eksploatacyjnego wymienialnego przez klienta (do wartości 0). Sprawdź na ekranie Materiały eksploatacyjne, czy dany materiał eksploatacyjny został wyzerowany i jaki ma stan.

- Przestroga: Nie wolno pozostawiać otwartej szuflady wkładów bębna dłużej niż jedną minutę. Wystawienie wkładów bębna na działanie światła słonecznego lub silnego światła fluorescencyjnego przez okres dłuższy niż jedną minutę może prowadzić do znacznego pogorszenia jakości obrazu.
- Przestroga: Wymień wkłady bębna, gdy prasa jest włączona.
- 1. Sprawdź, czy prasa nie działa i nie drukuje.
- 2. Otwórz lewe i środkowe drzwi przednie.

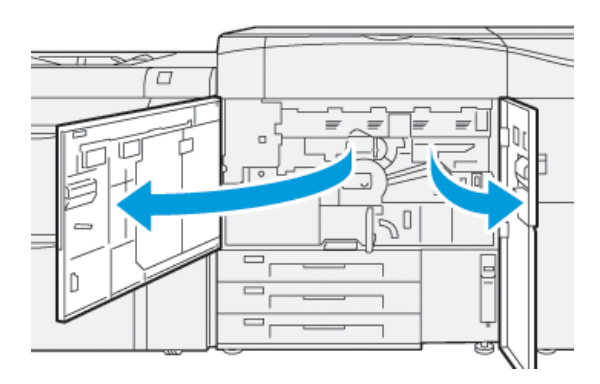

3. Obróć uchwyt szuflady bębna **R1-R4** w kierunku zgodnym z ruchem wskazówek zegara do pozycji odblokowania.

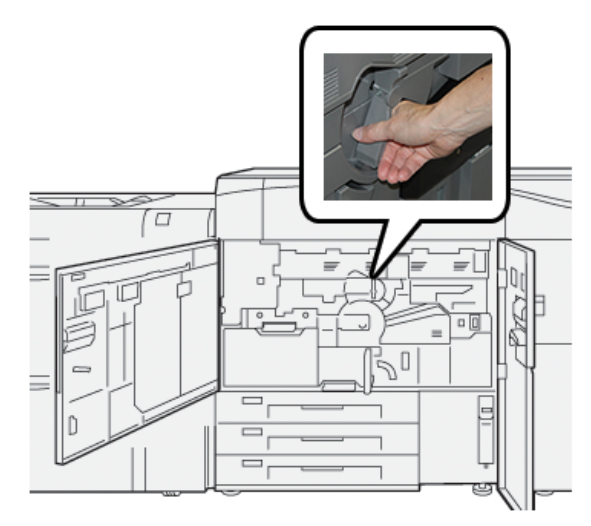

4. Chwyć **uchwyt zwalniający** i pociągnij szufladę bębna, aż do zatrzymania.

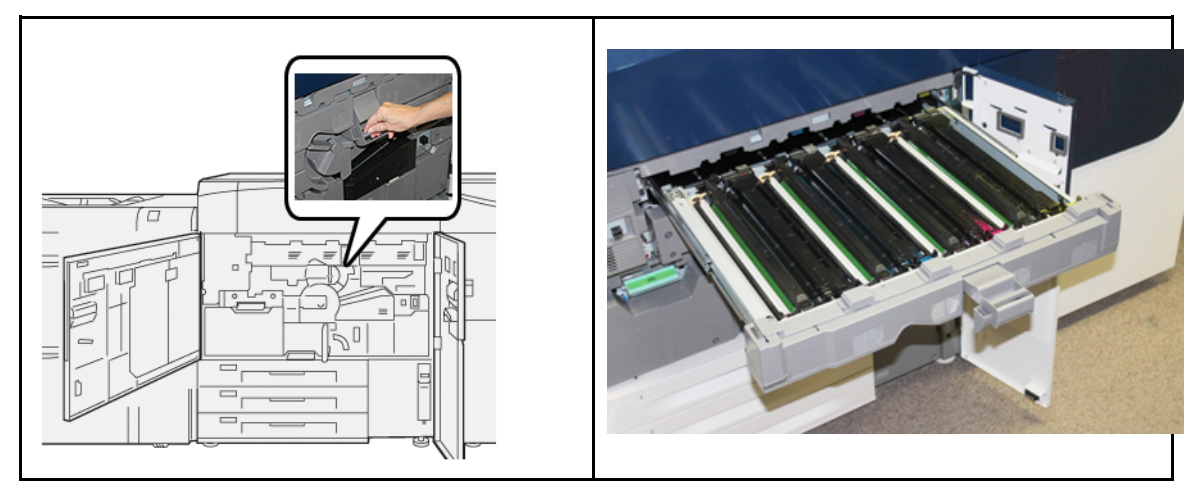

5. Wyjmij stary wkład bębna, przytrzymując go palcami za uchwyty po obu stronach, a następnie delikatnie go podnosząc.

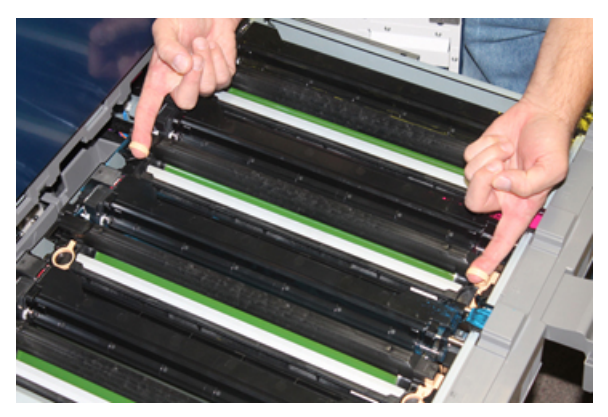

- Przestroga: Bębny są wrażliwe na światło. Podczas wymiany wkładów nie wolno pozostawiać otwartej szuflady wkładów bębna dłużej niż jedną minutę. Wystawienie wkładów bębna na działanie światła słonecznego lub silnego światła fluorescencyjnego przez okres dłuższy niż jedną minutę może prowadzić do znacznego pogorszenia jakości obrazu.
- 6. Oczyść obszar pod wkładem bębna:

- a. Przy otwartej szufladzie bębna poszukaj śladów toneru na dnie pojemnika ociekowego pod wkładami bębna.
- b. Użyj czystej szmatki, aby wytrzeć pojemnik ociekowy.
- 7. Otwórz opakowanie zawierające nowy wkład bębna. Umieść nowy bęben w pobliżu prasy.

Przestroga: Nie należy dotykać ani drapać powierzchni bębna po wyjęciu go z worka.

8. Odwiń arkusz zakrywający nowy wkład bębna i ułóż go pod wkładem.

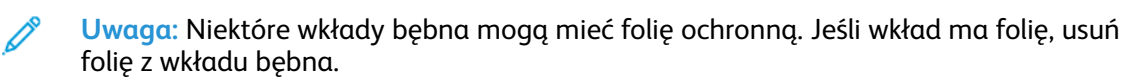

9. Używając uchwytów na palce, zamontuj nowy wkład bębna w prasie stroną oznaczoną jako **przód** skierowaną do przodu.

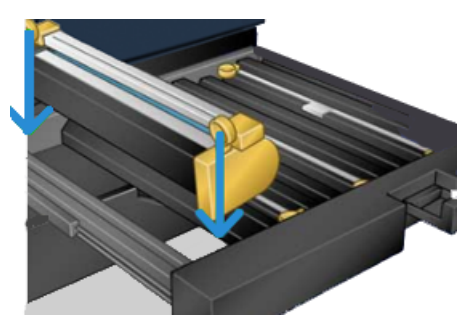

10. Naciśnij obie strony wkładu bębna, aby ustawić go w położeniu poziomym.

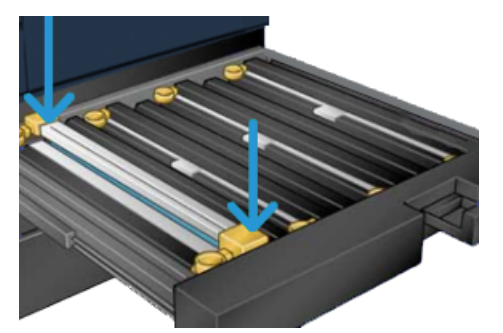

- 11. Natychmiast zamknij szufladę na wkłady bębna, aby chronić pozostałe wkłady bębna przed światłem.
- 12. Przesuń uchwyt zwalniający do pierwotnego położenia.
- 13. Przesuń uchwyt **R1-R4** do pierwotnego położenia i zamknij lewe oraz środkowe drzwi przednie prasy.
- 14. Włóż zużyty bęben do pustego pojemnika, aby oddać go do powtórnego przetworzenia.

Konserwacja

42 Prasa Xerox® Versant® 4100 Skrócona instrukcja obsługi

# 4

## Rozwiązywanie problemów

Ten rozdział zawiera:

| • | Zacięcia papieru       | 44 |
|---|------------------------|----|
| • | Informacje o usterkach | 61 |

### Zacięcia papieru

Jeśli dojdzie do zacięcia papieru, na panelu sterowania prasy zostanie wyświetlony ekran błędu, wskazujący, w jakim obszarze znajduje się zacięcie. Postępuj zgodnie z instrukcjami dotyczącymi usuwania zacięcia i wznawiania pracy prasy.

Aby uzyskać więcej informacji, patrz Komunikaty o usterkach.

### Usuwanie zacięć w obszarze 2

Ważne: Przed otwarciem jakichkolwiek drzwi prasy należy sprawdzić, czy prasa przestała drukować.

Szuflada zespołu transferowego zawiera następujące obszary usuwania zacięć:

- Registracja i wyrównanie transportu
- Rolka registracji
- Transport dwustronny
- Wejście do zespołu utrwalającego
- 1. Otwórz lewe i środkowe przednie drzwi.

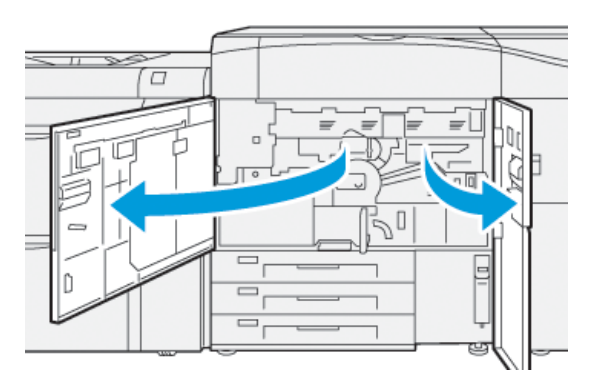

2. Aby odblokować szufladę zespołu transferowego, znajdź zielony uchwyt **2** i obróć go zgodnie z ruchem wskazówek zegara (w prawo) do pozycji poziomej.

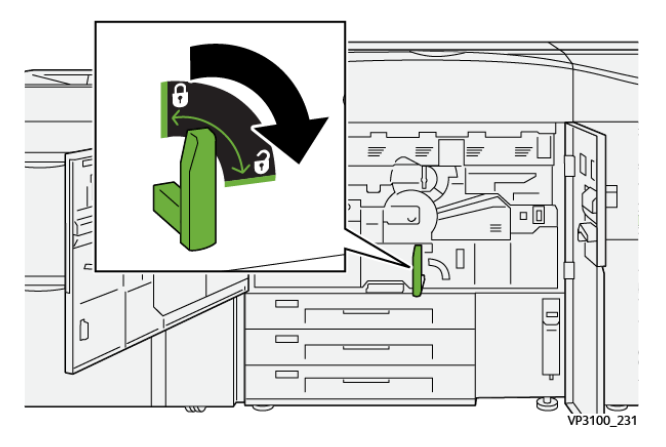

- 3. Powoli wyciągaj szufladę zespołu transferowego, aż się zatrzyma.
  - Uwaga: Jeśli papier zaciął się w szufladzie podczas jej wyciągania, przestań ciągnąć, gdy zacięty papier jest widoczny. Przytrzymaj papier jedną ręką i kontynuuj wyciąganie szuflady.

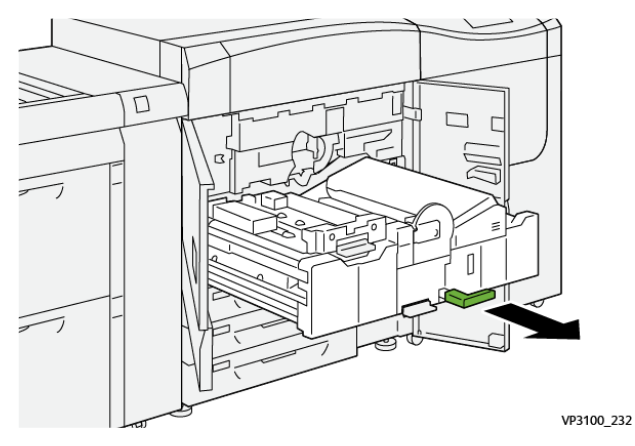

4. Jeśli papier zaciął się w górnej części szuflady zespołu transferowego, usuń papier z tego obszaru **2a**, wyciągając go w linii prostej na zewnątrz.

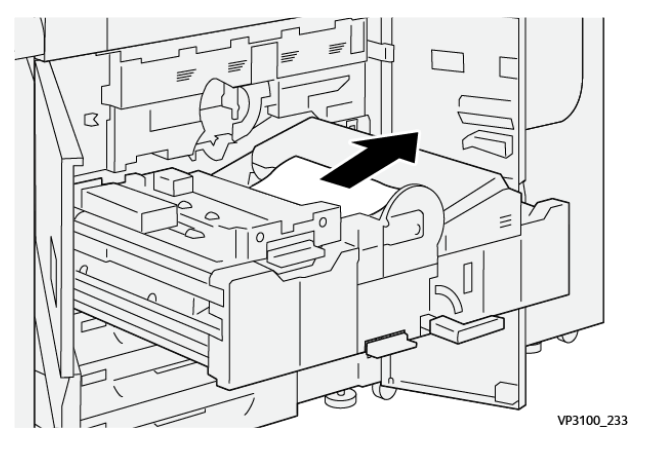

5. Przesuń dźwignię **2b** do góry i wyjmij zacięty papier.

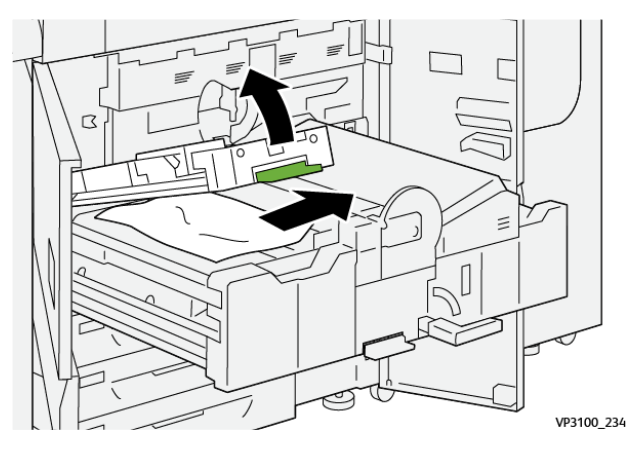

6. Ustaw dźwignię **2b** w pierwotnym położeniu.

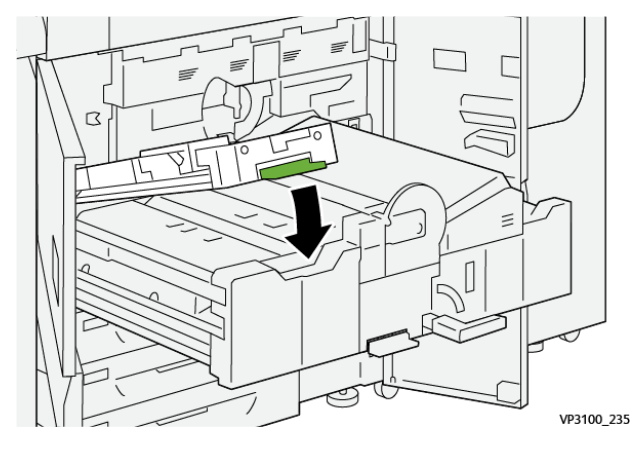

7. Zlokalizuj obszar **2c** i wyjmij zacięty papier, ciągnąc go w lewo.

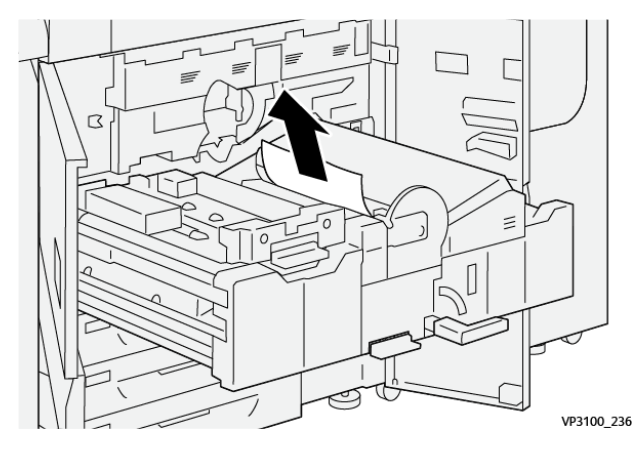

8. Przesuń dźwignię **2d** w górę (1) i dźwignię **2e** w prawo (2) i wyjmij zacięty papier (3).

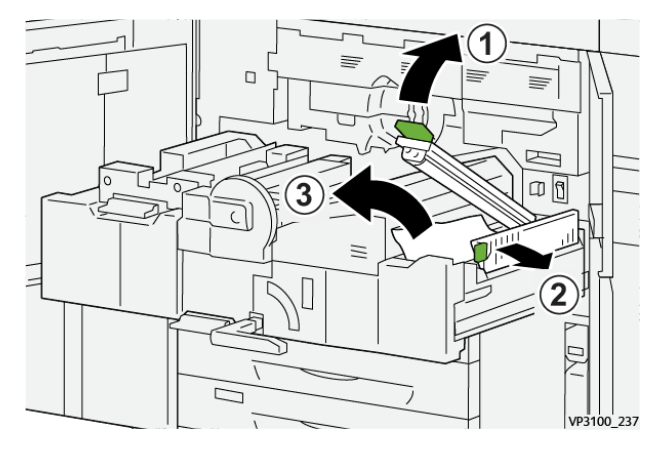

9. Ustaw dźwignie **2d** i **2e** w pierwotnym położeniu.

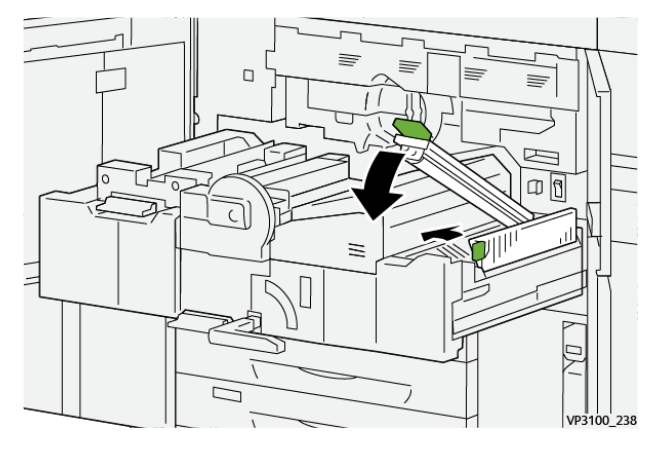

10. Przesuń dźwignię **2f** w dół i wyjmij zacięty papier.

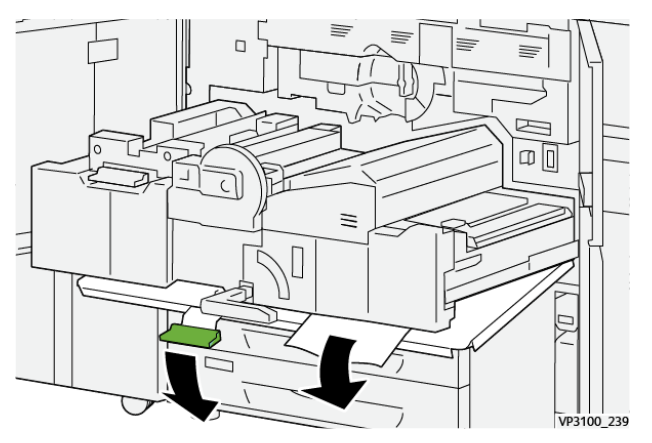

11. Ustaw dźwignię **2f** w pierwotnym położeniu.

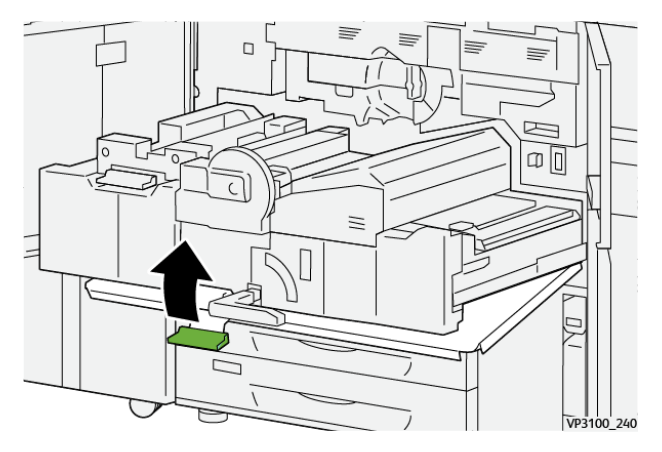

12. Aby zamknąć szufladę zespołu transferowego, chwyć za uchwyt **2** i delikatnie wsuń szufladę do końca (1), a następnie obróć zielony uchwyt w lewo, aby zablokować szufladę (2).

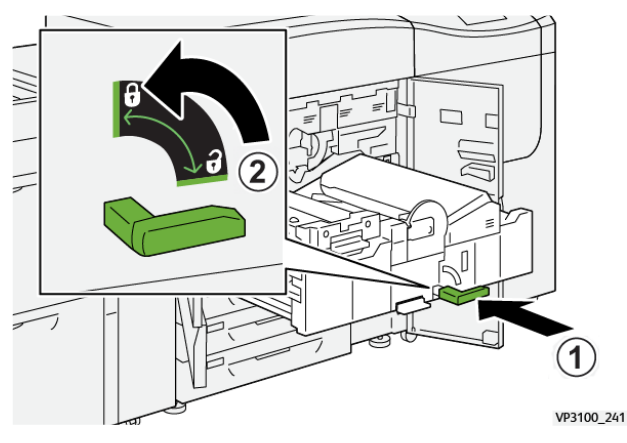

13. Zamknij całkowicie lewe i środkowe przednie drzwi. Prasa nie działa, gdy drzwi lub pokrywy są otwarte.

### Usuwanie zacięć w obszarach 3, 4 i 5

Ważne: Przed otwarciem jakichkolwiek drzwi prasy należy sprawdzić, czy prasa przestała drukować.

1. Otwórz prawe przednie drzwi.

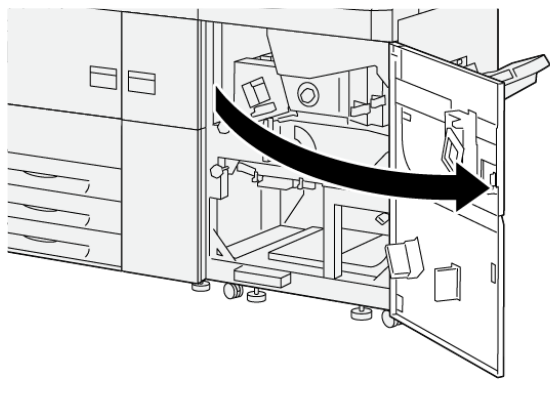

VP3100\_253

2. Przesuń dźwignię **3a** do góry (1) i wyjmij zacięty papier (2).

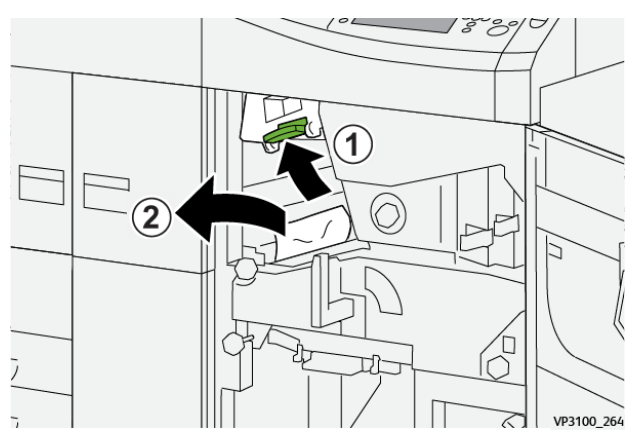

48 Prasa Xerox® Versant® 4100 Skrócona instrukcja obsługi

- 3. Jeśli występują trudności z wyjęciem zaciętego papieru, obróć pokrętło **3b** zgodnie z ruchem wskazówek zegara (w prawo) (1) i wyjmij zacięty papier (2).
  - Uwaga: W prasie mogą pozostawać dodatkowe arkusze. Aby sprawdzić, czy wszystkie arkusze zostały usunięte, obróć trzykrotnie pokrętło 3b zgodnie z ruchem wskazówek zegara (w prawo).

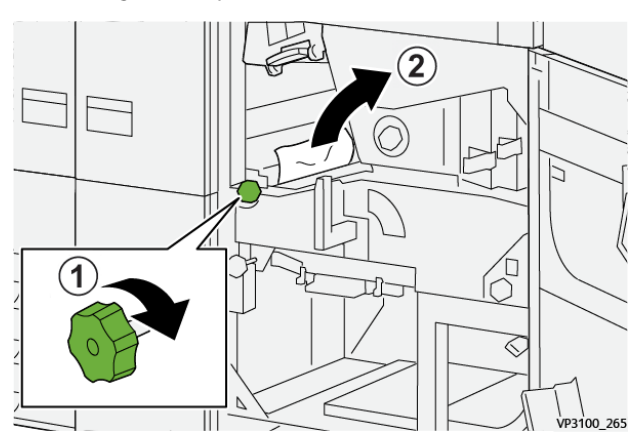

4. Ustaw dźwignię **3a** w pierwotnym położeniu.

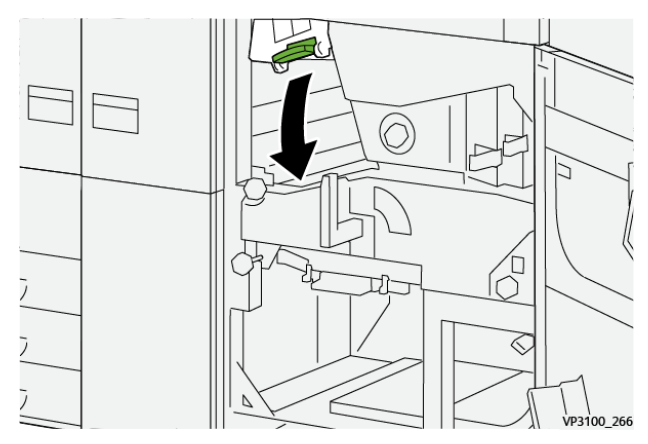

5. Przesuń dźwignię **5a** w dół i usuń zacięty papier.

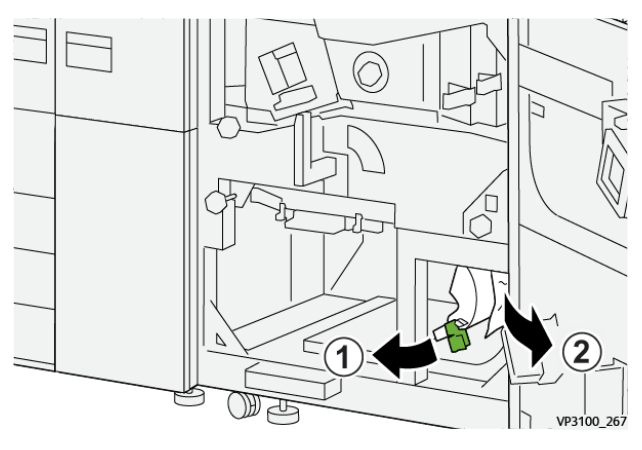

6. Jeśli występują trudności z wyjęciem zaciętego papieru, obróć pokrętło **5b** zgodnie z ruchem wskazówek zegara (w prawo) (1) i wyjmij zacięty papier (2).

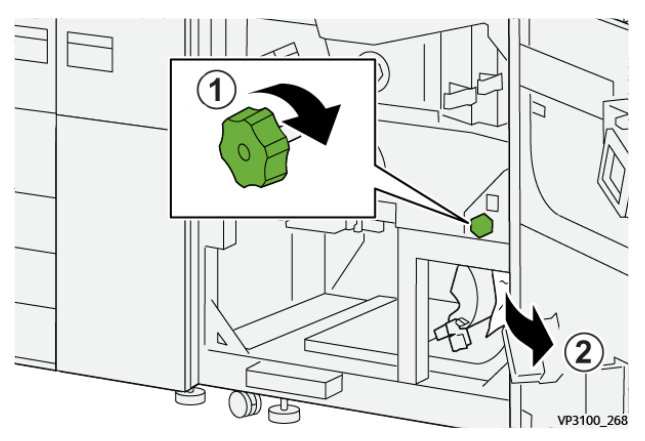

7. Ustaw dźwignię **5a** w pierwotnym położeniu.

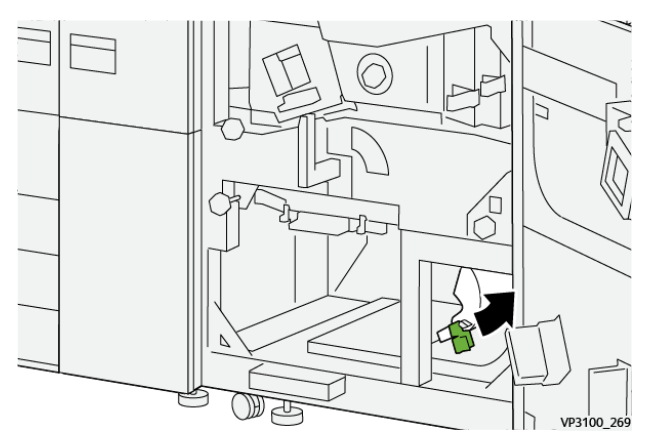

8. Przesuń dźwignię **5c** w dół (1) i usuń zacięty papier (2).

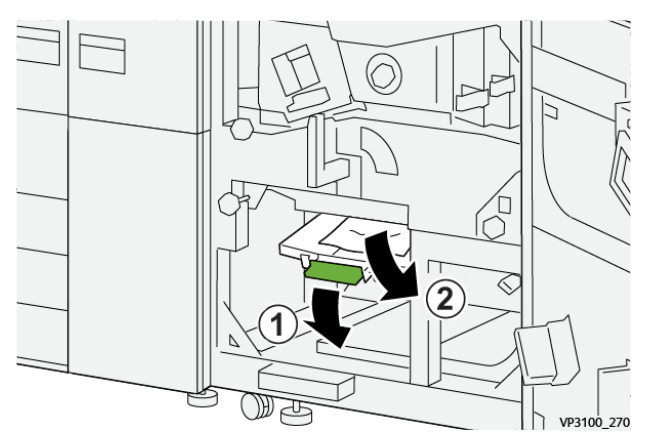

9. Jeśli występują trudności z wyjęciem zaciętego papieru, obróć pokrętło **5d** zgodnie z ruchem wskazówek zegara (w prawo) (1) i wyjmij zacięty papier (2).

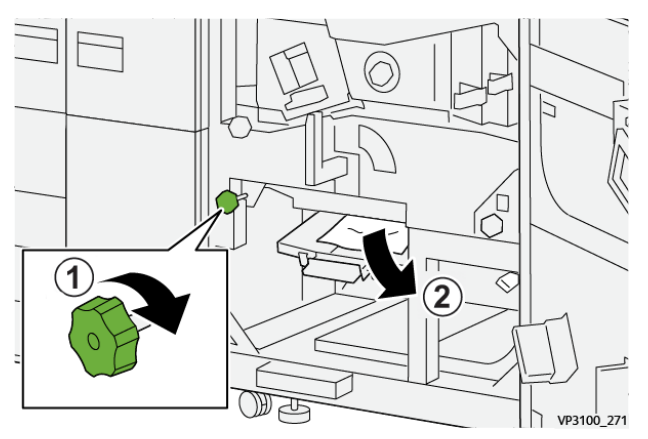

10. Ustaw dźwignię **5c** w pierwotnym położeniu.

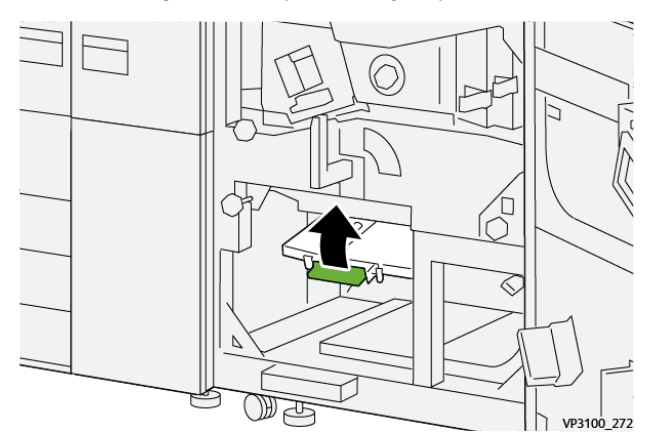

11. Aby otworzyć szufladę modułu wyjściowego, chwyć uchwyt **4** i obrócić w prawo do pozycji poziomej.

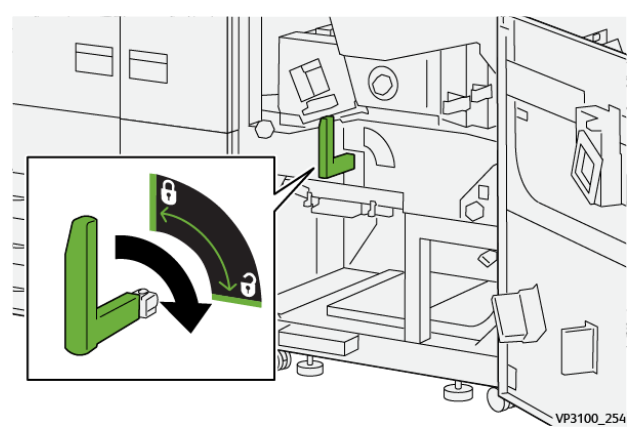

12. Powoli pociągnij szufladę modułu wyjściowego, aż się zatrzyma.

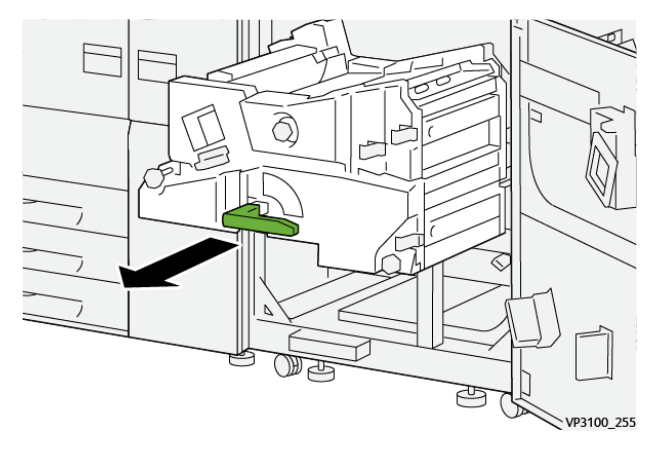

13. Usuń zacięty papier z górnej części modułu (obszar **4a**), wyciągając go w linii prostej na zewnątrz.

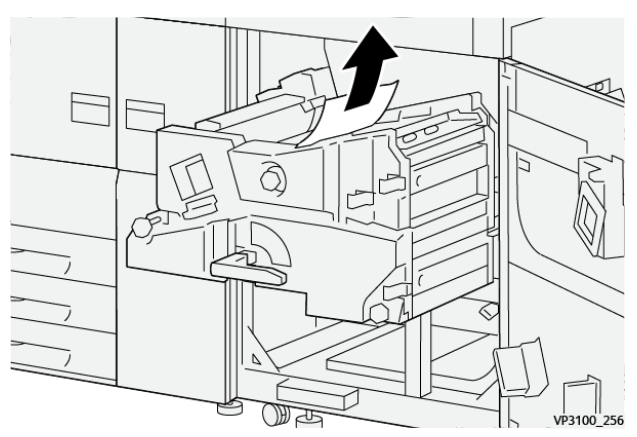

14. Jeśli występują trudności z wyjęciem zaciętego papieru, obróć pokrętło **4a** zgodnie z ruchem wskazówek zegara (w prawo) (1) i wyjmij zacięty papier (2).

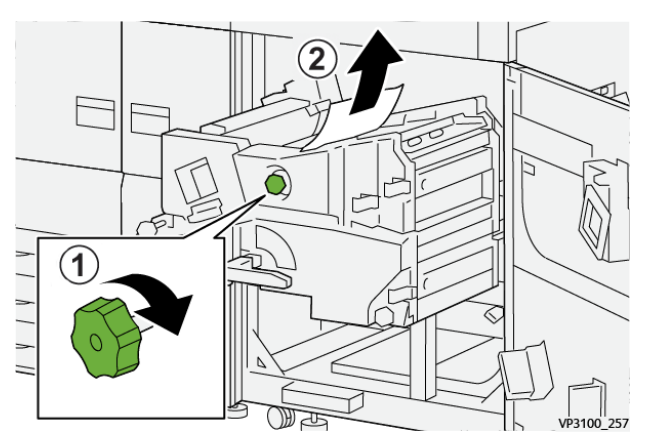

15. Przesuń dźwignię **4b** w prawo (1) i wyjmij zacięty papier (2).

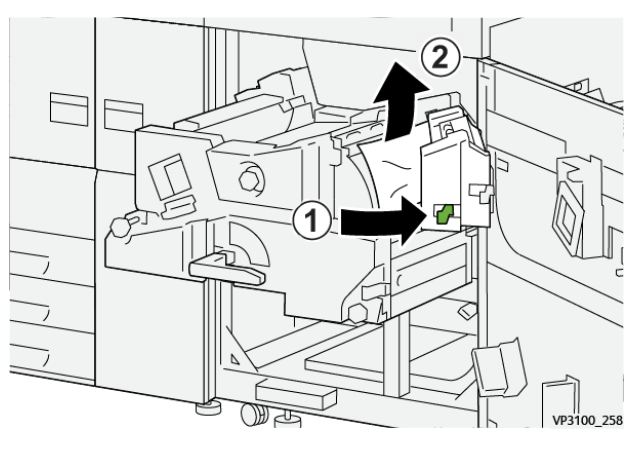

16. Jeśli występują trudności z wyjęciem zaciętego papieru, przesuń dźwignię **4d** w prawo (1) i wyjmij zacięty papier (2).

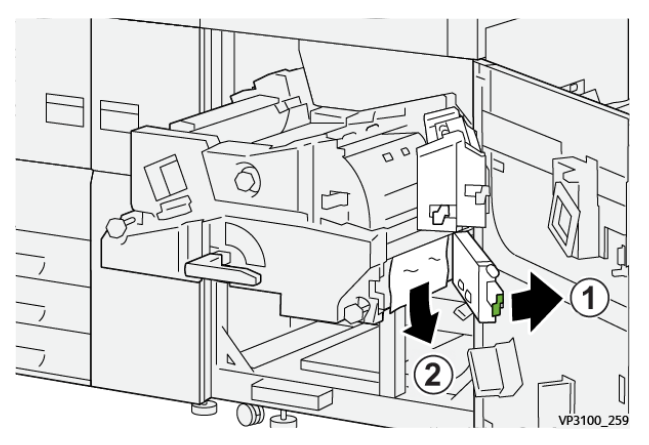

17. Ustaw dźwignie 4b i 4d w pierwotnym położeniu.

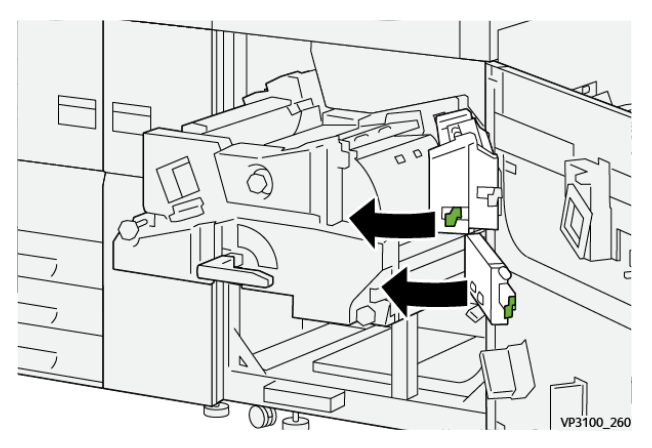

18. Przesuń dźwignię **4c** w prawo (1) i wyjmij zacięty papier (2).

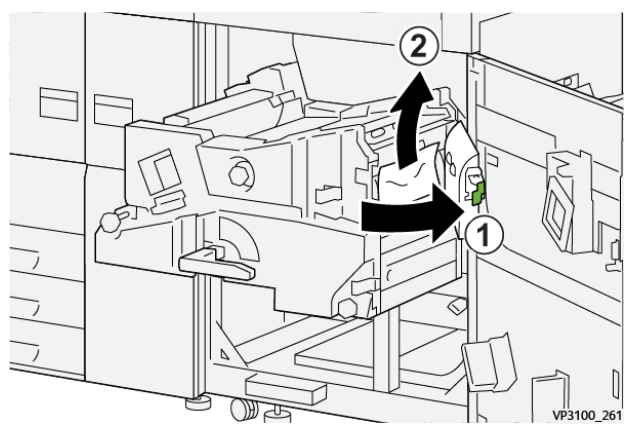

19. Ustaw dźwignię 4c w pierwotnym położeniu.

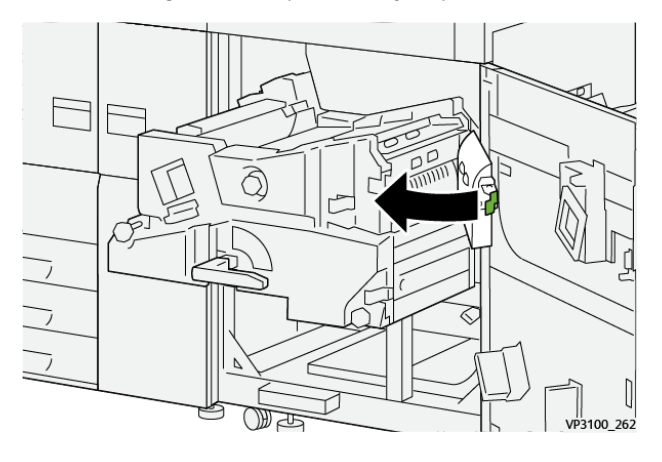

20.

21. Aby zamknąć moduł wyjściowy, chwyć uchwyt **4**, delikatnie wciśnij go do oporu do modułu wyjściowego (1), a następnie przesuń uchwyt w lewo (2), aby zablokować moduł.

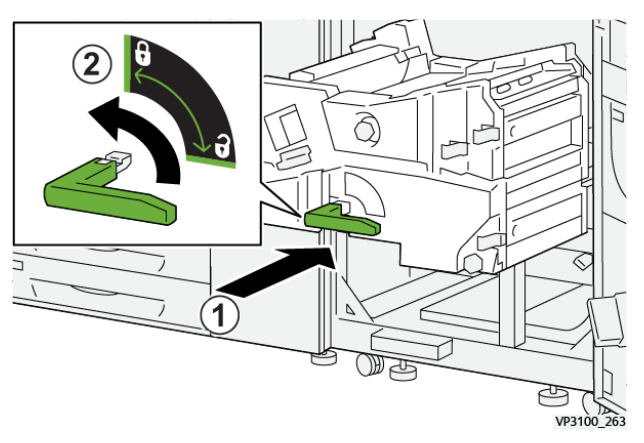

22. Zamknij całkowicie prawe przednie drzwi. Prasa nie działa, gdy drzwi są nawet lekko uchylone.

### Zacięcia papieru w tacach 1-3

Uwaga: Papier czasami ulega rozdarciu i pozostaje wewnątrz prasy w przypadku otwarcia tacy bez sprawdzenia miejsca zacięcia papieru. Może to prowadzić do usterki. Przed usunięciem problemu należy sprawdzić miejsce, w którym doszło do zacięcia papieru.

1. Otwórz podajnik, w którym zaciął się papier.

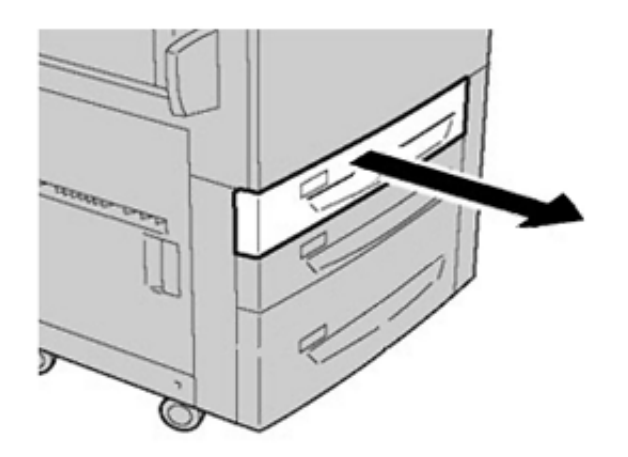

2. Usuń zacięty papier.

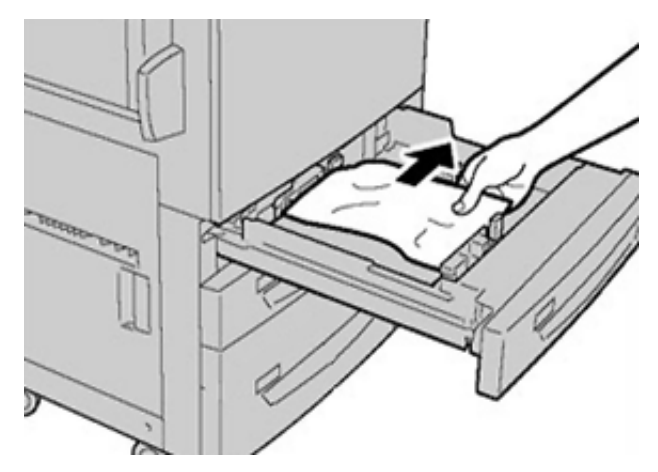

3. Ostrożnie wsuń tacę papieru do samego końca.

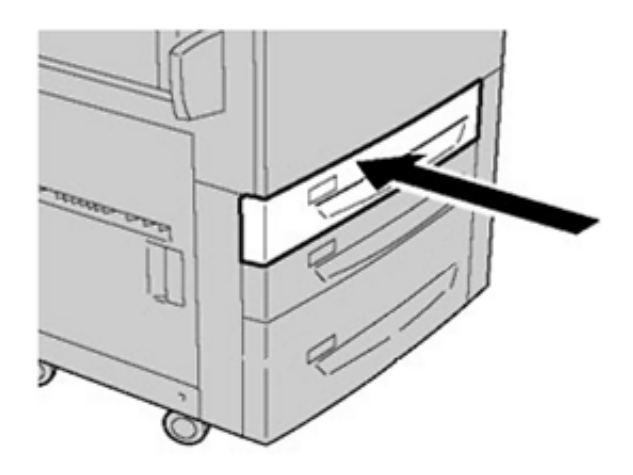

### Zacięcia papieru w tacy bocznej (taca 5)

#### Zacięcia papieru, gdy taca ręczna jest zainstalowana na tacach 6 i 7

Porada: Przed wznowieniem zadań drukowania należy zawsze sprawdzić, czy zacięcia papieru (w tym także niewielkie kawałki porwanego papieru) zostały usunięte z urządzenia.

Rozwiązywanie problemów

- 1. Wyjmij papier aktualnie załadowany do tacy ręcznej (taca 5).
- 2. Podnieś i otwórz górną pokrywę tacy ręcznej (taca 5).

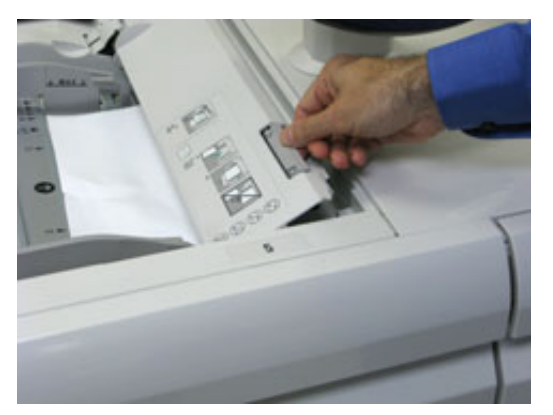

3. Usuń zacięty papier.

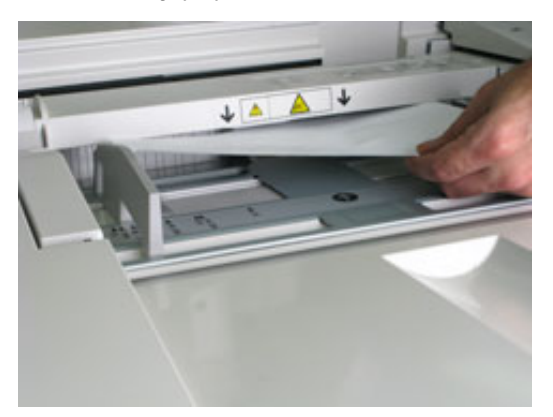

<sup>9</sup> Uwaga: Jeśli papier jest podarty, otwórz prasę i wyjmij papier ze środka.

4. Zamknij górną pokrywę tacy ręcznej (taca 5).

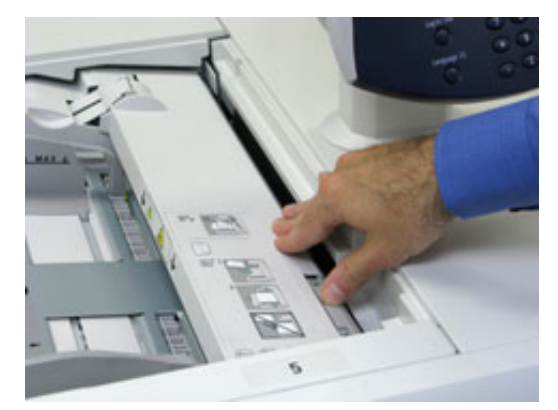

5. Ponownie załaduj papier do tacy, a następnie wznów drukowanie.

### Usuwanie zacięć w podajniku OHCF

#### Usuwanie zacięć w podajniku OHCF (tace 6 i 7)

Dźwignie zwalniające wewnątrz obszaru transportu podajnika przytrzymują duże arkusze (takie jak A3, 11 x 17 cali, 12 x 18 cali), aby zmniejszyć ryzyko zacięcia papieru w momencie jego podawania do mechanizmu drukującego.

56 Prasa Xerox® Versant® 4100 Skrócona instrukcja obsługi Uwaga: Postępuj zgodnie z instrukcjami dotyczącymi usuwania zacięć wyświetlanymi na ekranie dotykowym. Przed wznowieniem zadań drukowania należy zawsze sprawdzić, czy zacięcia papieru (w tym także niewielkie kawałki porwanego papieru) zostały usunięte z urządzenia.

#### Zacięcie papieru wewnątrz tacy 6 i 7

1. Wyciągnij tacę, w której doszło do zacięcia papieru.

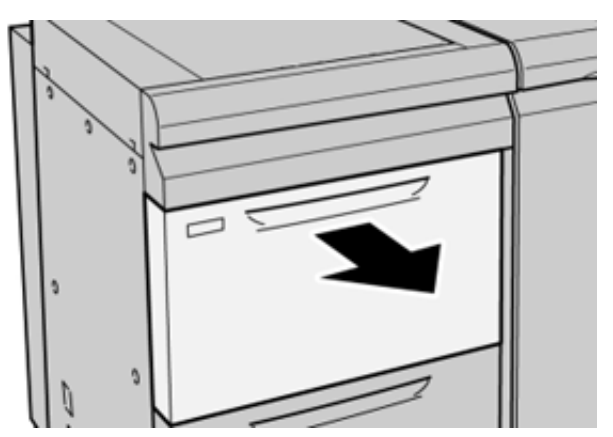

2. Usuń zacięty papier.

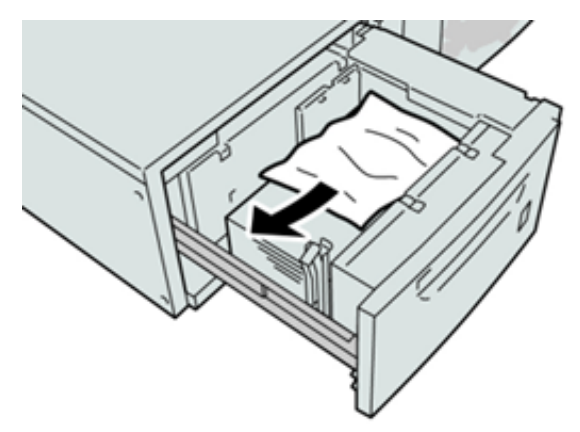

Uwaga: Jeśli papier jest podarty, otwórz urządzenie i wyjmij papier ze środka.

3. Ostrożnie wsuń tacę papieru do samego końca.

#### Zacięcia papieru w tacach 6 i 7 przy dźwigni 1a i pokrętle 1c

1. Otwórz przednią pokrywę modułu podajnika.

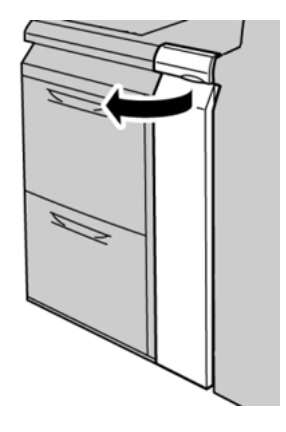

- 2. Przesuń dźwignię **1a** w prawo i obróć pokrętło **1c** w prawo. Usuń zacięty papier.
  - Uwaga: Jeśli arkusz jest podarty, sprawdź, czy wewnątrz urządzenia nie ma kawałków papieru.

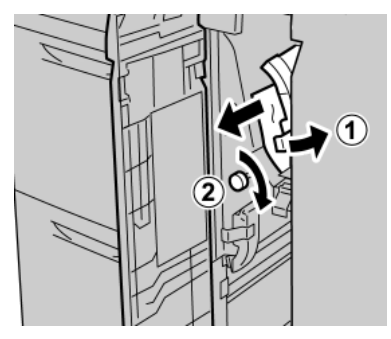

3. Ustaw dźwignię 1a w pierwotnym położeniu.

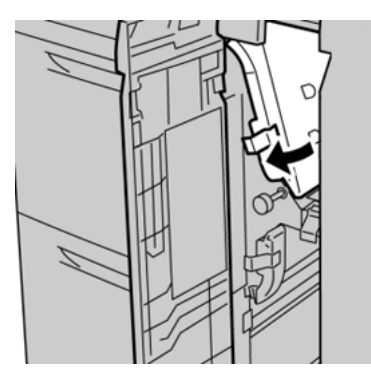

- 4. Zamknij przednią pokrywę modułu podajnika.
  - Uwaga: Jeżeli przednia pokrywa modułu podajnika nie jest całkowicie zamknięta, zostanie wyświetlony komunikat i prasa nie będzie działać.

#### Zacięcia papieru w tacach 6 i 7 przy dźwigni 1b i pokrętle 1c

1. Otwórz przednią pokrywę modułu podajnika.

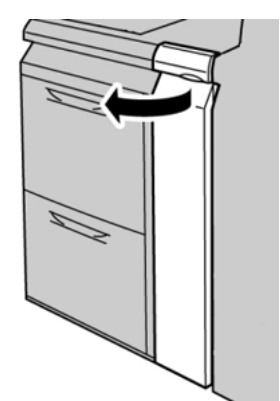

2. Przesuń dźwignię **1b** w prawo i obróć pokrętło **1c** w prawo. Usuń zacięty papier.

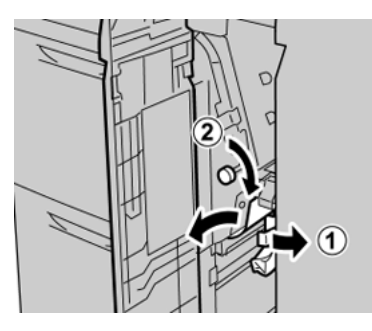

Uwaga: Jeśli arkusz jest podarty, sprawdź, czy wewnątrz urządzenia nie ma kawałków papieru.

3. Ustaw dźwignię **1b** w pierwotnym położeniu.

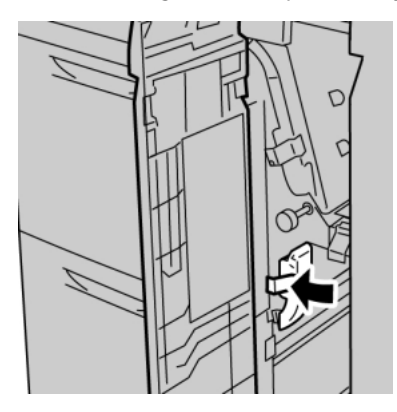

4. Zamknij przednią pokrywę modułu podajnika.

Uwaga: Jeżeli przednia pokrywa modułu podajnika nie jest całkowicie zamknięta, zostanie wyświetlony komunikat i prasa nie będzie działać.

#### Zacięcia papieru w tacach 6 i 7 przy dźwigni 1d i pokrętle 1c

- Uwaga: Jeśli arkusz jest podarty, sprawdź, czy wewnątrz urządzenia nie ma kawałków papieru.
- 1. Otwórz przednią pokrywę modułu podajnika.

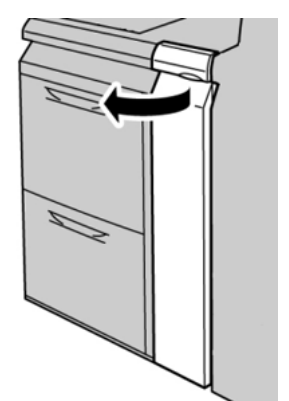

2. Przesuń dźwignię **1d** do góry i wyjmij zacięty papier.

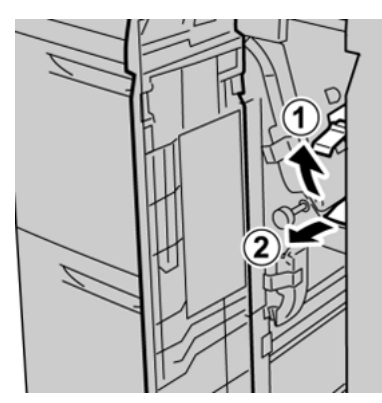

3. Jeśli papieru nie można wyjąć, obróć pokrętło **1c** zgodnie z ruchem wskazówek zegara, a następnie wyjmij zacięty papier.

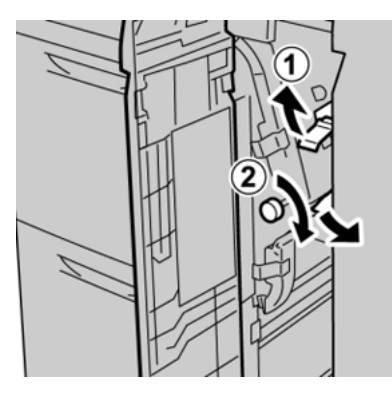

4. Ustaw dźwignię **1d** w pierwotnym położeniu.

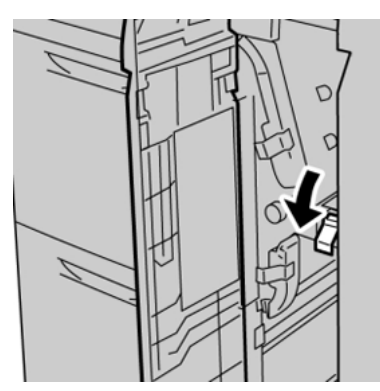

5. Zamknij przednią pokrywę modułu podajnika.

Uwaga: Jeżeli przednia pokrywa modułu podajnika nie jest całkowicie zamknięta, zostanie wyświetlony komunikat i prasa nie będzie działać.

### Informacje o usterkach

Jeśli wystąpi usterka, taka jak zacięcie papieru, otwarte drzwi lub pokrywy albo nieprawidłowe działanie prasy:

- Prasa przestaje działać, a na ekranie dotykowym prasy zostaje wyświetlony komunikat o usterce.
- Wiadomość zawiera ilustrację przedstawiającą lokalizację usterki oraz krótkie wyjaśnienie czynności naprawczych pozwalających na jej usunięcie.
- Zacięcia papieru mogą wystąpić w wielu obszarach prasy i wszelkich opcjonalnych urządzeniach podłączonych do prasy. Kiedy to nastąpi, zmienia się grafika, aby pokazać wiele lokalizacji i wymagane czynności naprawcze.
- Dodatkowo, jeśli wystąpi usterka urządzenia opcjonalnego, na panelu sterowania urządzenia włączy się wskaźnik pokazujący odpowiedni obszar, w którym wystąpiła usterka.

W przypadku usuwania zacięć papieru zawsze stosuj się do poniższych informacji:

- Nie wyłączaj prasy podczas usuwania zacięć papieru.
- Zacięcia papieru można usuwać, gdy prasa jest włączona. Po wyłączeniu zasilania wszystkie informacje zapisane w pamięci systemu zostaną usunięte.
- Przed wznowieniem zadań drukowania usuń wszystkie zacięcia papieru.
- Nie dotykaj elementów we wnętrzu prasy. Może to spowodować wady druku.
- Przed wznowieniem zadań drukowania należy zawsze sprawdzić, czy zacięcia papieru (w tym także niewielkie kawałki porwanego papieru) zostały usunięte z urządzenia.
- Delikatnie wyjmij papier, uważając, aby go nie podrzeć. Jeśli papier jest podarty, usuń wszystkie podarte kawałki papieru.
- Po usunięciu zacięć papieru zamknij wszystkie drzwi i pokrywy. Prasa nie może drukować, jeśli drzwi lub pokrywy są otwarte.
- Po usunięciu zacięcia papieru drukowanie zostanie automatycznie wznowione od stanu przed wystąpieniem zacięcia.
- Jeśli nie wszystkie zacięcia papieru zostaną usunięte, komunikat będzie nadal wyświetlany na ekranie dotykowym prasy. Aby usunąć pozostałe zacięcia papieru, skorzystaj z instrukcji i informacji na ekranie dotykowym prasy.

### Uzyskiwanie informacji o usterkach z poziomu ekranu dotykowego

Jeśli wystąpią usterki, takie jak zacięcia papieru, otwarte drzwi lub pokrywy albo nieprawidłowe działanie prasy, prasa przestaje drukować, a na jej ekranie dotykowym zostaje wyświetlony komunikat. W celu uzyskania informacji i instrukcji dotyczących usuwania usterki należy zastosować następującą procedurę.

1. Na Ekranie głównym ekranu dotykowego, wybierz przycisk Usterki.

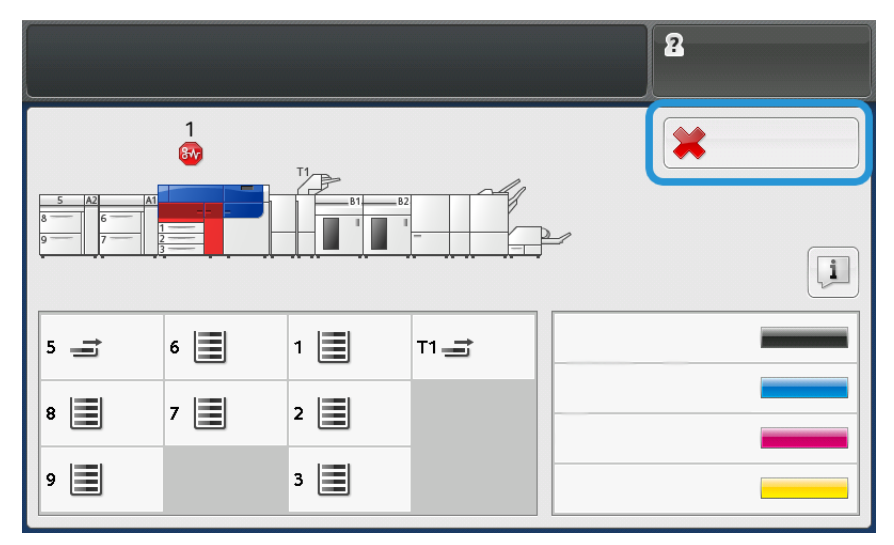

• Jeśli jest tylko jedna usterka, zostanie wyświetlony ekran Usterka.

| ×       |                                                                 |
|---------|-----------------------------------------------------------------|
|         | Explore over his scatteria                                      |
|         | Power off the exaction, wast for the Control Panel to tark off. |
|         | Than pomer the reachine basis on.                               |
|         | El Des fault persists, cell your fignion Administrator.         |
|         |                                                                 |
|         |                                                                 |
|         |                                                                 |
| 045-310 |                                                                 |

• W przypadku wystąpienia wielu usterek, pod graficzną ilustracją na Ekranie głównym zostaje wyświetlona lista; patrz ilustracja w następnym kroku.

2. Wybierz pierwszą, najwyższą pozycję z wyświetlonej listy.

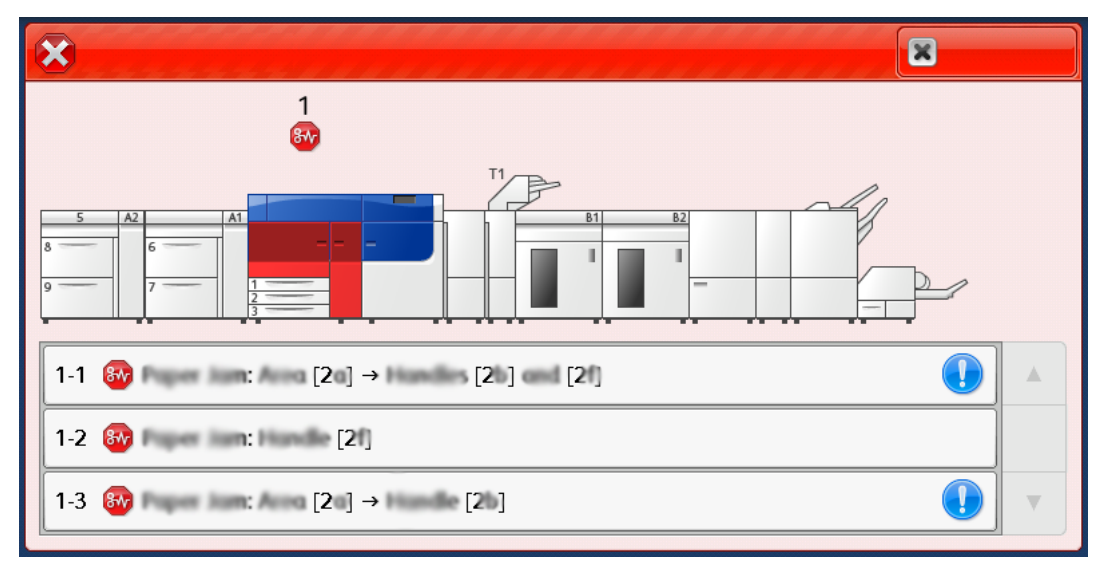

<sup>2</sup> Uwaga: W przypadku wielu usterek są onewymienione w kolejności malejącej, przy czym górna usterka jest oznaczona numerem jeden. Skoryguj je w kolejności, w jakiej zostały wymienione, zaczynając od pierwszej i przesuwając się w dół listy.

Zostaje wyświetlony ekran Usterka.

3. Aby usunąć usterkę, należy postępować zgodnie z instrukcjami podanymi na ekranie Usterka.

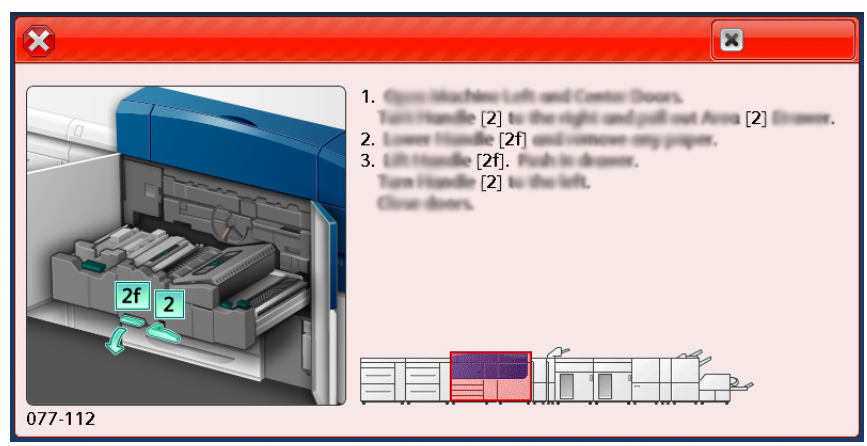

Po zakończeniu wybierz opcję Zamknij.

4. Powtarzaj powyższe kroki, aż do usunięcia wszystkich usterek. Jeśli nie można usunąć usterki, należy skontaktować się z administratorem systemu.

### Komunikaty o usterce

Jeśli wystąpią usterki, takie jak zacięcia papieru, otwarte drzwi lub pokrywy albo nieprawidłowe działanie prasy, prasa przestaje drukować, a na jej ekranie dotykowym zostaje wyświetlony komunikat. Ilustracja przedstawia lokalizację usterki oraz krótkie wyjaśnienie czynności naprawczych pozwalających na usunięcie usterki. Jeśli usterki wystąpią w wielu obszarach, ilustracja zmieni się tak, aby wskazać wiele lokalizacji i wymagane czynności naprawcze.

Uwaga: Aby uzyskać więcej informacji, zobacz Uzyskiwanie informacji o usterkach z poziomu ekranu dotykowego.

Szczegółowe informacje i instrukcje dotyczące usuwania usterek są dostępne po wybraniu przycisku **Usterki** na Ekranie głównym. Zostaje wyświetlony ekran **Usterka**.

#### Rozwiązywanie problemów

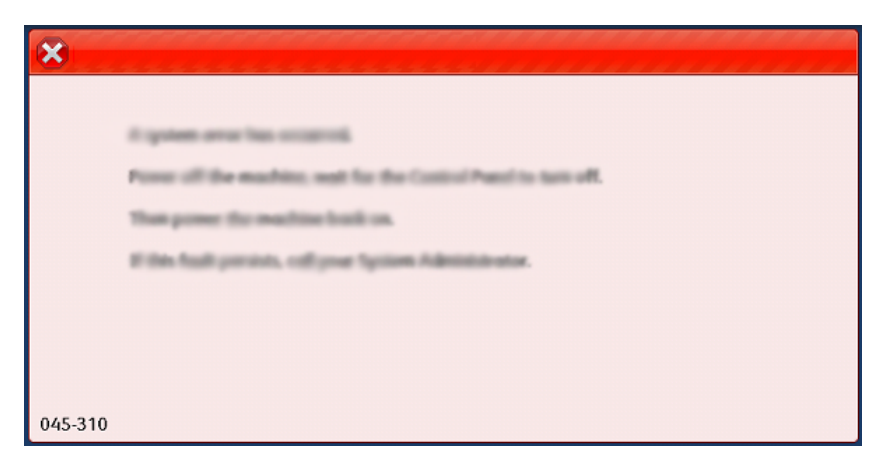

Znajdź kod usterki pokazany w dolnej części ekranu Usterka.

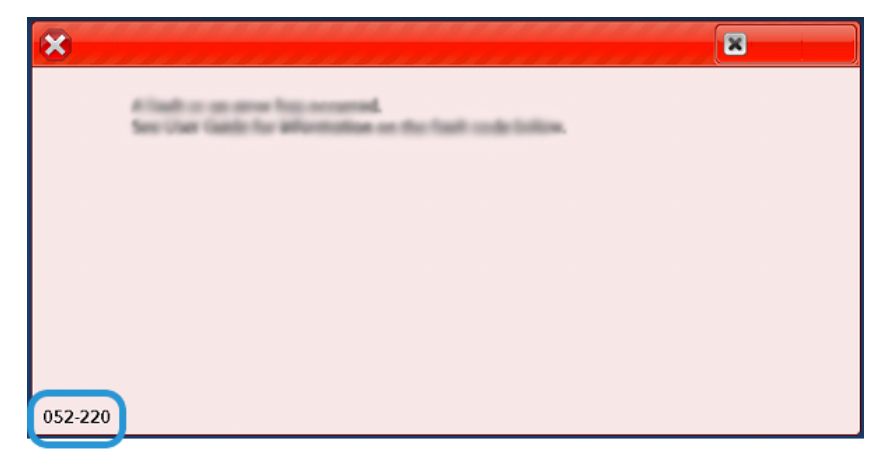

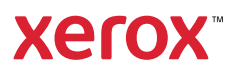